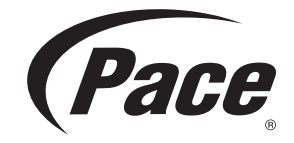

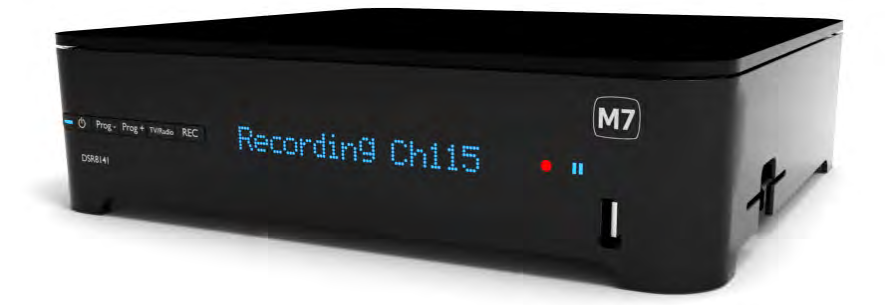

High-Definition Digitale Satellietontvanger Décodeur Satellite Numérique Haute Définition High-Definition Digital Satellite Receiver

# DSR8141/22

BRINGING TECHNOLOGY HOME www.pace.com

# Inhoudsopgave

| 1   | Belangrijke veiligheidsinstructies    | 3  |
|-----|---------------------------------------|----|
| 1.1 | Voor uw veiligheid                    | 4  |
| 1.2 | Het energieverbruik verminderen       | 5  |
| 1.3 | Updates van uw Digitale               |    |
|     | satellietontvanger                    | 6  |
| 1.4 | Deze handleiding lezen                | 6  |
| 2   | Inleiding                             | 7  |
| 3   | Uw digitale satellietontvanger        | 8  |
| 3.1 | Achterpaneel                          | 9  |
| 4   | Uw afstandsbediening                  | 10 |
| 5   | Installatie                           | 11 |
| 5.1 | Batterijen invoeren in uw             |    |
|     | afstandsbediening                     | 11 |
| 5.2 | Uw smart card invoeren                | 11 |
| 5.3 | Uw digitale satellietontvanger        |    |
|     | aansluiten                            | 12 |
| 5.4 | Optionele audioverbindingen           | 13 |
| 5.5 | De eerste maal inschakelen            | 14 |
| 6   | Het gebruik van uw digitale           |    |
|     | satellietontvanger                    | 15 |
| 6.1 | In- en uitschakelen                   | 15 |
| 6.2 | Kanalen veranderen                    | 15 |
| 6.3 | Volume aanpassen                      | 15 |
| 6.4 | Het gebruik van het zendervaandel     | 16 |
| 6.5 | Toegang tot teletekst                 | 17 |
| 7   | De elektronische programmagids        |    |
|     | gebruiken                             | 18 |
| 7.1 | De elektronische programmagids        |    |
|     | weergeven                             | 18 |
| 7.2 | Naar de lijsten met favoriete kanalen |    |
|     | gaan                                  | 18 |
| 7.3 | Een kanaal uit de Tv-gids bekijken    | 18 |
| 7.4 | Kanalen op naam sorteren              | 18 |
| 7.5 | Een programma uit de Tv-gids bekijken | 19 |

| 7.6              | Meer informatie over een programma     |       |  |  |
|------------------|----------------------------------------|-------|--|--|
|                  | verkrijgen                             | 19    |  |  |
| 7.7              | Live TV pauzeren                       | 19    |  |  |
| 7.8              | Programma's opnemen                    | 20    |  |  |
| 8                | Uw digitale satellietontvanger         |       |  |  |
|                  | aanpassen                              | 22    |  |  |
| 8.1              | Toegang tot het menu Instellingen      | 22    |  |  |
| 8.2              | De favorietenlijsten beheren           | 22    |  |  |
| 8.3              | Het kinderslot gebruiken               | 24    |  |  |
| 8.4              | De instellingen van het TV-scherm      |       |  |  |
|                  | wijzigen                               | 25    |  |  |
| 8.5              | De instellingen van uw digitale        |       |  |  |
|                  | satellietontvanger wijzigen            | 26    |  |  |
| 8.6              | De audio- en video-instellingen wijzig | en 29 |  |  |
| 9                | Uw afstandsbediening instellen         |       |  |  |
|                  | voor uw TV                             | 31    |  |  |
| 9.1              | Het gebruik van de TV codetabel        | 31    |  |  |
| 9.2              | Code zoekfunctie                       | 31    |  |  |
| 9.3              | Code uitknipperen                      | 32    |  |  |
| 10               | Garantie en onderhoud                  | 32    |  |  |
| 11               | Technische gegevens                    | 33    |  |  |
| 12               | Veel gestelde vragen                   | 34    |  |  |
| 13               | Inhoudsopgave                          | 35    |  |  |
| Con              | Contactinformatie 36                   |       |  |  |
| Aantekeningen 11 |                                        |       |  |  |

# 1 Belangrijke veiligheidsinstructies

Neem de tijd om deze handleiding te lezen voor u uw digitale satellietontvanger in gebruik neemt. Ze bevat belangrijke informatie over de installatie, bediening en veiligheid van uw digitale satellietontvanger.

|   | Verwijdering van uw oude product<br>Uw product is vervaardigd van kwalitatief hoogwaardige materialen en<br>onderdelen, welke gerecycled en opnieuw gebruikt kunnen worden.<br>Als u op uw product een "doorstreepte afvalcontainer op wieltjes" ziet,<br>betekent dit dat het product valt onder de EU- richtlijn 2002/96/EC.<br>Win inlichtingen in over de manier waarop elektrische en elektronische<br>producten in uw regio gescheiden worden ingezameld.<br>Neem bij de verwijdering van oude producten de lokale wetgeving in<br>acht en plaats deze producten niet bij het gewone huishoudelijke afval.<br>Als u oude producten correct verwijdert, voorkomt u negatieve gevolgen<br>voor het milieu en de volksgezondheid. |
|---|----------------------------------------------------------------------------------------------------|
|   | Het "recycleerbaar materiaal" symbool op de kartonnen verpakking en<br>de handleiding betekent dat deze onderdelen recycleerbaar zijn.<br>U mag ze dus niet verwijderen samen met uw huishoudelijk afval.                                                                                                    |
| د | Het "recycleerbaar materiaal" symbool op plastic verpakkingen betekent<br>dat deze onderdelen recycleerbaar zijn.<br>U mag ze dus niet verwijderen samen met uw huishoudelijk afval.                                                                                                    |
| Ò | Het "Groene Punt" symbool op het karton betekent dat de leverancier<br>van de verpakking financieel heeft bijgedragen aan de "Preventie en de<br>terugwinning van verpakkingsafval".                                                                                                    |

### 1.1 Voor uw veiligheid

Uw digitale satellietontvanger wordt van stroom voorzien via een wisselstroomadapter. De ontvanger werd gefabriceerd conform de geschikte veiligheidsnormen maar u moet de onderstaande instructies volgen om het veilig te bedienen. Bewaar deze instructies voor een eventuele raadpleging in de toekomst.

### Gevaar

- Uw digitale satellietontvanger en wisselstroomadapter bevatten geen onderdelen die de gebruiker zelf kan repareren of vervangen. U mag ze niet proberen openen. Alle onderhoudswerken moeten worden uitgevoerd door erkende onderhoudscentra.
- Nooit iets in de openingen, sleuven of andere openingen duwen (behalve een smart card in de correcte sleuf).

### **Waarschuwingen**

- Voor u uw digitale satellietontvanger verbindt met het stopcontact moet u controleren of de netspanning overeenstemt met de spanning vermeld op het achterpaneel van uw digitale satellietontvanger. Als de spanning van het stopcontact verschilt, moet u uw lokale verdeler raadplegen.
- · Verwijder de wisselstroomadapter uit het stopcontact voordat het begint te bliksemen.
- Inspecteer de wisselstroomadapter regelmatig op schade. U mag hem niet gebruiken indien u schade opmerkt. Raadpleeg steeds erkende onderhoudscentra.
- Om het risico op brand of elektrische schokken te voorkomen, mag u uw digitale satellietontvanger niet blootstellen aan regen of vocht.
- Uw digitale satellietontvanger moet op een stevige oppervlakte worden geplaatst en de ventilatieopeningen mogen niet worden afgedekt met voorwerpen zoals kranten, tafelkleden, gordijnen, etc.
- U mag uw digitale satellietontvanger niet in de buurt van warmtebronnen plaatsen zoals radiatoren, fornuizen of andere toestellen die warmte produceren. Bescherm de ontvanger tegen rechtstreeks zonlicht.
- Laat minimum 5cm ruimte vrij boven en rond de digitale satellietontvanger om een vrije luchtdoorstroming te garanderen. Dit belet oververhitting van uw digitale satellietontvanger.
- Zorg ervoor dat de wisselstroomadapter vrij toegankelijk is in geval het toestel moet worden uitgeschakeld in een noodsituatie.
- Plaats geen open vlammen zoals brandende kaarsen op uw digitale satellietontvanger.
- Plaats nooit voorwerpen gevuld met vloeistoffen, zoals vazen, op uw digitale satellietontvanger. U mag niets op uw digitale satellietontvanger plaatsen dat kan druppelen of spatten op de ontvanger. Als dit gebeurt, moet u de wisselstroomadapter loskoppelen van het elektriciteitsnet en hem indienen voor onderhoud bij een erkend onderhoudscentrum.
- De wisselstroomadapter werd uitsluitend ontworpen voor intern gebruik.
- Gebruik een zachte, vochtige (niet natte) doek om de ontvanger schoon te maken. Gebruik nooit schurende doeken en aerosol schoonmaakmiddelen.
- De batterijen geïnstalleerd in uw afstandsbediening niet blootstellen aan overtollige warmte. Bijvoorbeeld, niet blootstellen aan zonlicht, brand, etc.
- Gebruik uitsluitend de oorspronkelijke wisselstroomadapter die werd geleverd met uw digitale satellietontvanger.

Let ook op alle waarschuwingen en opmerkingen vermeld in deze handleiding.

### 1.2 Het energieverbruik verminderen

Uw digitale satellietontvanger werd ontworpen om de impact op het milieu te verminderen en is conform met Europese richtlijn 2009/125/EC. Dit maakt deel uit van het voortdurende engagement van Pace baanbrekend werk te leveren op het gebied van een verantwoordelijk milieubeleid.

Het apparaat heeft een bijkomende bedieningsmodus, genaamd "Uit", die uiterst weinig stroom verbruikt, zeker minder dan wordt gebruikt in de traditionele stand-by. Raadpleeg de onderstaande tabel en merk op dat:

- Wanneer uw digitale satellietontvanger in de Uit-modus staat, bespaart u stroom (en dus geld) en verlaagt u de koolstofmonoxide emissies die schadelijk zijn voor het milieu.
- U gebruikt de stand-by toets O op het voorpaneel van uw digitale satellietontvanger of de standby toets O op uw afstandsbediening om te schakelen tussen Aan en Stand-by modi.
- Als u uw digitale satellietontvanger naar stand-by schakelt, door op de stand-by toets 🖒 op het voorpaneel te drukken, en u drukt gedurende 60 minuten op geen enkele toets op het voorpaneel of afstandsbediening, dan zal uw digitale satellietontvanger automatisch naar de Uit-modus schakelen.

### Opmerking

In de Uit-modus kan uw digitale satellietontvanger geen updates ontvangen van het netwerk of "geactiveerd " worden om geplande opnames uit te voeren (beide zijn mogelijk in de stand-by modus).

- Om uw digitale satellietontvanger in te schakelen van de Uit-modus drukt u op de stand-by toets die zich op het voorpaneel van uw digitale satellietontvanger bevindt of op de STB-toets <sup>(1)</sup> op uw afstandsbediening. Er is echter een bijkomende vertraging (ca. 30 seconden) wanneer u uw digitale satellietontvanger inschakelt van de Uit-modus.
- Als u uw digitale satellietontvanger niet gebruikt voor een aantal dagen kunt u het energieverbruik verhinderen door het apparaat los te koppelen van het elektriciteitsnet.

| Modus                                                                                                    | Voorpaneel toont:                  | Typisch stroomverbruik<br>(W) | Typisch jaarlijks<br>energieverbruik<br>(kWu) |  |
|----------------------------------------------------------------------------------------------------|------------------------------------|-------------------------------|-----------------------------------------------|--|
| Losgekoppeld                                                                                                    | Geen opgelichte<br>lampjes         | 0                             | 0                                             |  |
| Uit                                                                                                    | Stand-by lampje<br>rood opgelicht  | 0.46                          | 2.50                                          |  |
| Aan                                                                                                    | Stand-by lampje<br>blauw opgelicht | 14.3                          | 46.90*                                        |  |
| * Op basis van uw digitale satellietontvanger dagelijks gedurende 9 uur ingeschakeld en in stand-by voor de rest van de tijd |                                    |                               |                                               |  |

### 1.3 Updates van uw digitale satellietontvanger

Uw digitale satellietontvanger kan af en toe worden bijgewerkt. Deze updates biedt verbeterde functies; nieuwe schermen en menu's kunnen beschikbaar worden. Hoewel de nieuwe schermen en menu's een andere lay-out kunnen hebben dan die beschreven in deze handleiding kunt u dezelfde technieken toepassen (bijv. markeren en selecteren). Updates worden gewoonlijk in het midden van de nacht uitgevoerd. U mag uw digitale satellietontvanger niet loskoppelen uit het stopcontact want dit kan de uitvoering van de updates verstoren.

### 1.4 Deze handleiding lezen

Deze handleiding bevat alle informatie die u nodig hebt om:

- Alle beschikbare kanalen in te stellen
- Uw digitale satellietontvanger correct aan te sluiten

Elk onderstaand symbool heeeft een specifieke betekenis.

### Gevaar

Beschrijft situaties van letsel of levensgevaar.

### Waarschuwing

Beschrijft acties die het product kunnen beschadigen.

### Opgelet

Beschrijft acties die noodzakelijk zijn om gevaarlijke of illegale situaties te vermijden.

### G Opmerking

Bijkomende informatie.

### 🤂 Тір

Nuttige, maar niet essentiële informatie om de taak uit te voeren. Bijvoorbeeld, informatie over een alternatief gebruik.

# 2 Inleiding

Wij danken u voor uw aankoop van dit product dat werd ontworpen en gefabriceerd om u vele jaren kijkgenot te garanderen.

Voor u van start gaat met de installatie van uw digitale satellietontvanger moet u controleren of u de onderstaande apparatuur hebt ontvangen:

- DSR8141/22 digitale satellietontvanger
- Wisselstroomadapter
- HDMI-kabel
- SCART-kabel\*
- Afstandsbediening en twee 'AAA' batterijen
- Handleiding

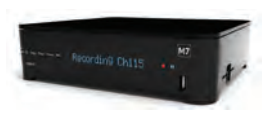

Digitale satellietontvanger

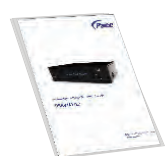

Handleiding

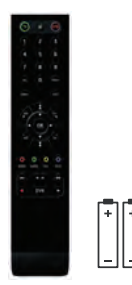

Afstandsbediening en 2 AAA batterijen

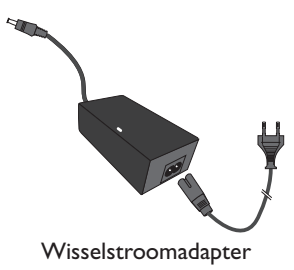

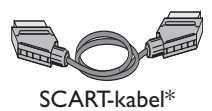

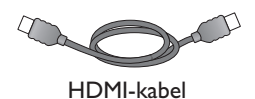

\*Niet in alle landen bijgeleverd

### Opgelet

Plastic zakken kunnen gevaarlijk zijn.

Om verstikking te voorkomen dient u het verpakkingsmateriaal uit de buurt van kinderen te houden.

# 3 Uw digitale satellietontvanger

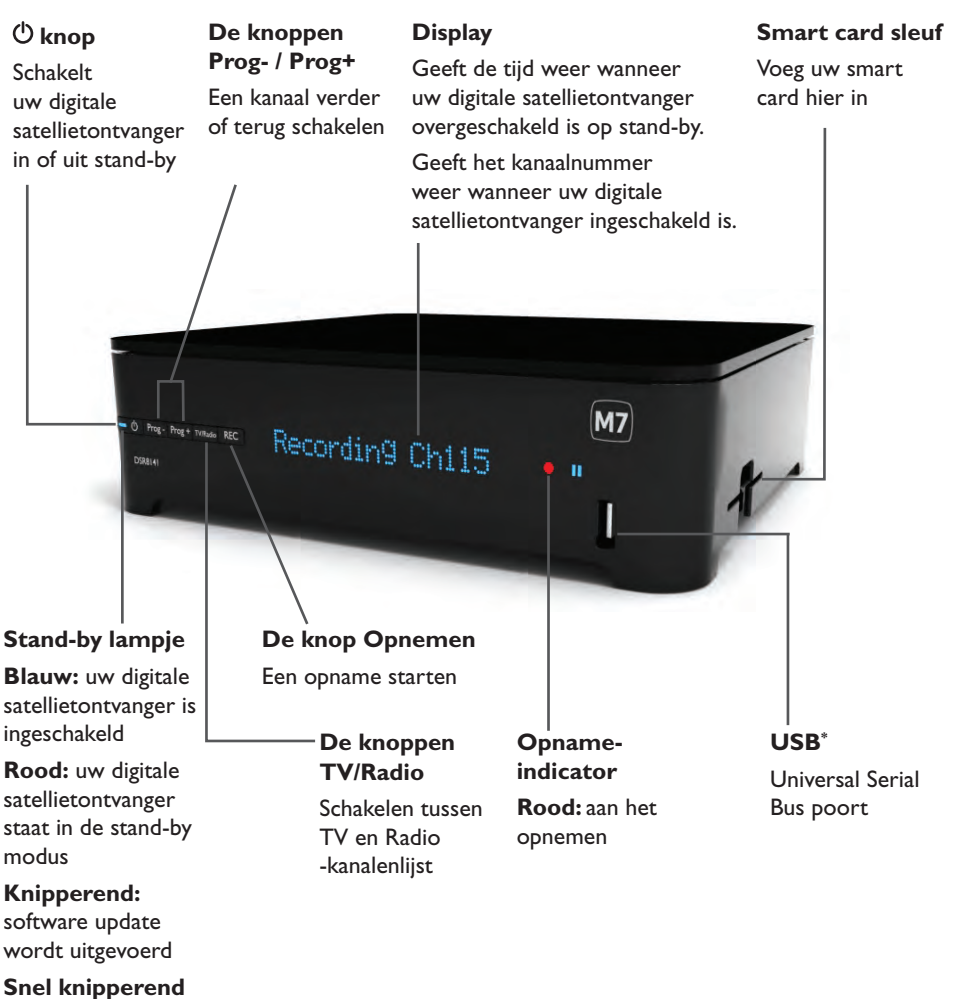

**rood:** bevestiging ontvangst afstandsbediening

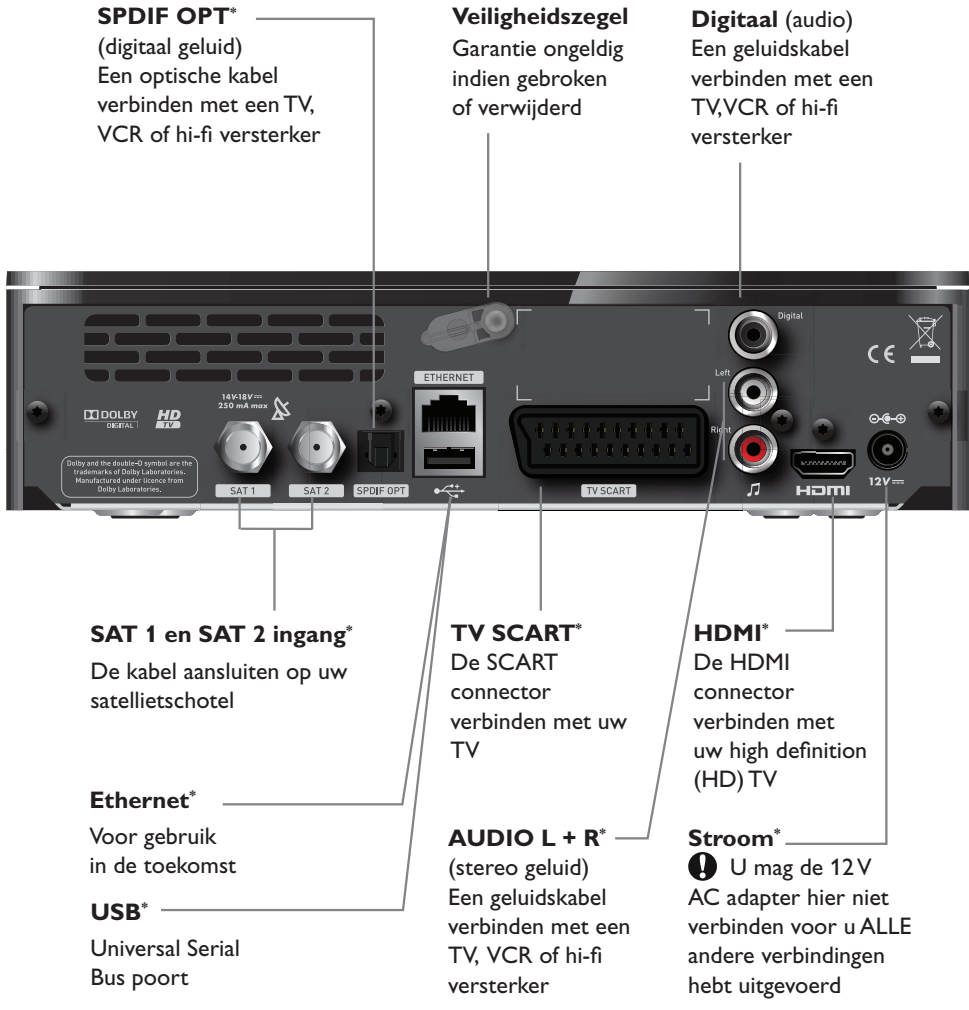

\* Veilige extra lage spanning

### George Opmerking

Het modelnummer en serienummer van uw digitale satellietontvanger staan vermeld op een label op het voetstuk.

### Uw afstandsbediening 4

τV

4

7

MENU

0

GUIDE RADIO

Ø

2

5

8

Π

### TV

Uw TV in of uit stand-by schakelen

### Numerieke toetsen (0-9)

Om te schakelen tussen kanalen, nummers in te voeren en opties op het scherm te selecteren

### AV

Om over te schakelen naar de AV modus,' uw VCR te gebruiken, of andere apparatuur verbonden met uw Tv-toestel

### MENU

Het hoofdmenu weergeven

### VOL +/-

Het volume verhogen of verlagen

### ОК

Een keuze wijzigen of een selectie maken

### \$/₹

Bladeren in de kanalen, pagina per pagina

### GIDS

De elektronische programmagids (EPG) weergeven

### RADIO

Schakelen tussen digitale TV en digitale radiozenders

# 3 6 TERUG 9 RACH EXIT OK CH +/-0 0 TEXT FAV TEKST .... DVR FAV

### STB

Om uw digitale satellietontvanger in of uit stand-by te schakelen

### **GELUID DEMPEN**

Het geluid in of uit te schakelen

Om naar het vorige menu te gaan of te schakelen tussen de twee laatste kanalen

### **AFSLUITEN**

Om de zendervaandel, EPG. Teletekst of een ander menu te verwijderen

Om een kanaal omhoog of omlaag te schakelen

### **▲**. **▼**. **▶** en **◄**

Om de markering te verplaatsen op het scherm

Teletekst weergeven (volledige pagina en ondertitels)

Om uw favorietenlijsten weer te geven

- terugspoelen
- II pauzeren
- afspelen

▶ snel vooruitspoelen

stoppen

opnemen

DVR lijst van opgenomen programma's

### G Opmerking

U kunt uw afstandsbediening ook instellen om de basisfuncties van uw TV te bedienen (zie pagina 29).

# 5 Installatie

Volg de instructies op deze pagina tot pagina 15 voor de installatie van uw digitale satellietontvanger.

### 5.1 Batterijen invoeren in uw afstandsbediening

Voor u uw afstandsbediening kunt gebruiken, moet u beide geleverde AAA-batterijen als volgt invoeren:

- Verwijder het batterijdeksel door het klepje op te tillen.
- Voer de batterijen in zoals weergegeven. Zorg ervoor dat u de + en - markeringen op de batterijen afstemt op de respectievelijke markeringen in het batterijcompartiment.
- <sup>3</sup> Breng het batterijdeksel opnieuw aan.

### G Opmerking

Richt uw afstandsbediening naar het voorpaneel van uw digitale satellietontvanger.

### Opgelet

Laat geen batterijen in uw afstandsbediening als u ze gedurende een lange periode niet gebruikt. Vervang beide batterijen gelijktijdig. Gooi de gebruikte batterijen niet weg samen met uw huishoudelijk afval. Gebruikte batterijen moeten worden gerecycleerd aan het einde van hun levenscyclus. Stel de batterijen nooit aan hitte bloot!

### 5.2 Uw smart card invoeren

Voer de geleverde smart card in uw digitale satellietontvanger om de kanalen en services weer te geven waar u zich op hebt geabonneerd.Voeg de kaart in als volgt en laat ze permanent in uw digitale satellietontvanger zitten.

- Houd uw smart card met de gouden chip naar onder en de pijl gericht naar uw digitale satellietontvanger
- 2 Voer de smart card zo ver mogelijk, zonder ze te forceren, in de sleuf aan de zijkant van uw digitale satellietontvanger.

### G Opmerking

De afbeelding van de smartcard is niet contractueel.

### G Opmerking

Zorg ervoor dat u uw smart card invoert met de gouden chip naar **onder** met de pijl gericht naar uw digitale satellietontvanger. Installatie

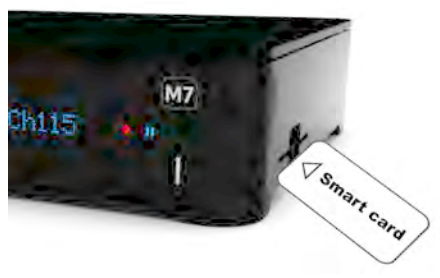

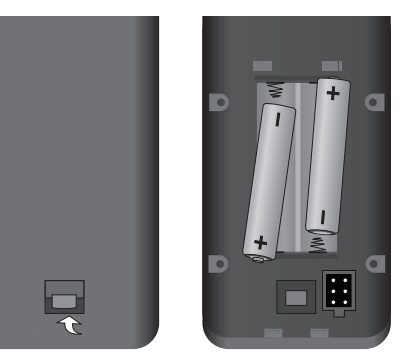

### 5.3 Uw digitale satellietontvanger aansluiten

### Uitsluitend op TV (HDMI/SCART aansluiting)

Als u een TV hebt met een HDMI of Scart aansluiting kunt u deze aansluiten zoals hierboven weergegeven.

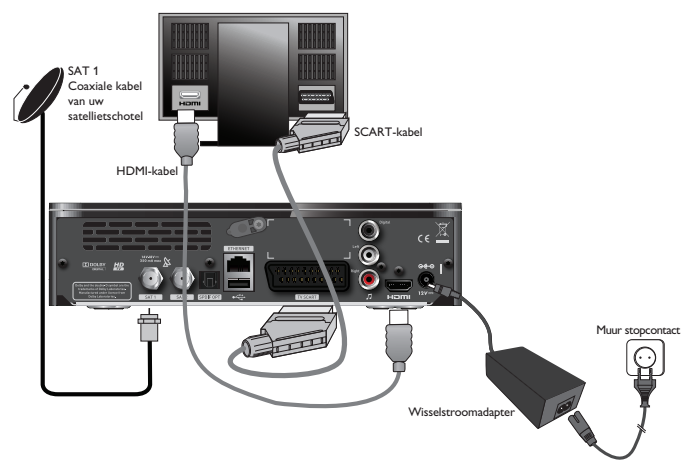

- 1 Verbind de kabels van uw satellietschotel met de satelliet ingangen connector SAT 1 en SAT 2 gelabeld) op het achterpaneel van uw digitale satellietontvanger. Beide kabels moeten aanwezig zijn voor het opnemen van programma's.
- 2 Als u een high-definition (HD) TV hebt met een HDMI connector kunt u de geleverde HDMI kabel gebruiken om uw digitale satellietontvanger aan te sluiten op uw TV, zoals hierboven weergegeven.
- 3 Als u een standard-definition TV kunt u de geleverde SCART kabel gebruiken om uw digitale satellietontvanger aan te sluiten op uw TV, zoals hierboven weergegeven.
- Verbind de wisselstroomadapter met uw digitale satellietontvanger en het stopcontact, zoals hierboven weergegeven. De geleverde wisselstroomadapter heeft een connector aan het ene uiteinde en een stekker aan het andere uiteinde. U moet de connector steeds invoeren in uw digitale satellietontvanger voor u de stekker invoert in het stopcontact. Als het stopcontact voorzien is van een schakelaar moet u deze inschakelen.
- 5 Verbind uw TV met het elektriciteitsnet.

### Waarschuwingen

- Verbind uw digitale satellietontvanger of TV enkel met het elektriciteitsnet nadat u alle andere kabels correct hebt verbonden.
- De enige methode om uw digitale satellietontvanger los te koppen van het elektriciteitsnet is de wisselstroomadapter te verwijderen (of de schakelaar van het stopcontact, indien aanwezig, in de UIT-positie te schakelen). Om die reden moet uw digitale satellietontvanger dicht bij het stopcontact worden geplaatst en dit moet vrij toegankelijk zijn.

### G Opmerking

Denk eraan de correcte ingang te selecteren (HDMI of SCART) op uw TV. Raadpleeg de handleiding van uw TV voor meer informatie.

### 5.4 Optionele audioverbindingen

Het diagram geeft de optionele audioverbindingen weer die u kunt uitvoeren om het geluid te verbeteren. U kunt stereo audioapparatuur aansluiten zoals weergegeven, of, als uw TV en/of videorecorder uitgerust is met de correcte ingang connectoren, kunt u deze naar wens aansluiten.

Raadpleeg de handleiding van uw audioapparatuur voor meer informatie.

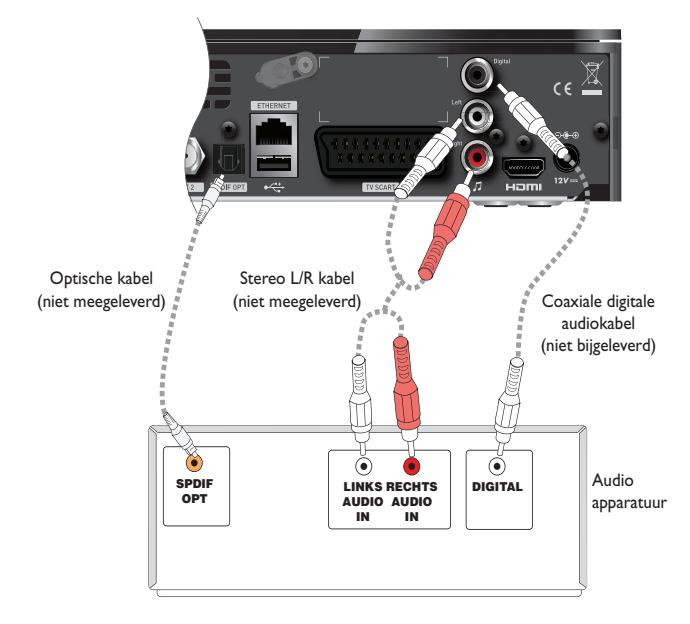

### G Opmerking

Als uw audioapparatuur geen stereo L/R connector heeft en voorzien is van twee afzonderlijke connectoren voor linkse en rechtse audiosignalen kunt u een digitale L/R naar RCA-adapter (niet meegeleverd) gebruiken om uw digitale satellietontvanger te verbinden met uw audioapparatuur, zoals weergegeven in het diagram.

### Waarschuwing

Alle kabels verbonden met de S/PDIF connector moeten 75 ohm coaxiale kabels zijn, en geen gewone audiokabels.

### G Opmerking

Bij tegelijk aansluiten van HDMI en SCART kabel zal via de SCART uitgang alleen beeld en geluid en niet langer OSD informatie als zendervaandel en teletekst te zien zijn.

### 5.5 De eerste maal inschakelen

Als u uw digitale satellietontvanger aansluit op het elektriciteitsnet (en de schakelaar van het stopcontact, indien aanwezig, in de AAN positie schakelt) dan zal de display op het voorpaneel "Init" en de tijd weergeven.Vervolgens zal de standby-indicator op het voorpaneel rood oplichten. Dit geeft weer dat uw digitale satellietontvanger van stroom wordt voorzien.

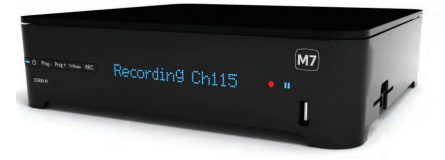

Wacht een aantal seconden en druk daarna op de stand-by toets ( $^{(1)}$ ) op het voorpaneel van uw digitale satellietontvanger of STBknop  $^{(1)}$  op de afstandsbediening om het apparaat in te schakelen. Het stand-by lampje licht blauw op om aan te tonen dat uw digitale satellietontvanger ingeschakeld is en de stand-by modus heeft verlaten. Het voorpaneel zal "--:--" weergeven.

U wordt nu gevraagd de eerste installatie instellingen uit te voeren. Het Eerste installatie menu verschijnt op uw TV.

- Neem uw afstandsbediening. Indien u de batterijen nog niet hebt ingevoerd, moet u dit nu doen (zie pagina 11).
- 2 Druk op ▲ / ▼ tot de gewenste taal gemarkeerd is en druk daarna op OK.

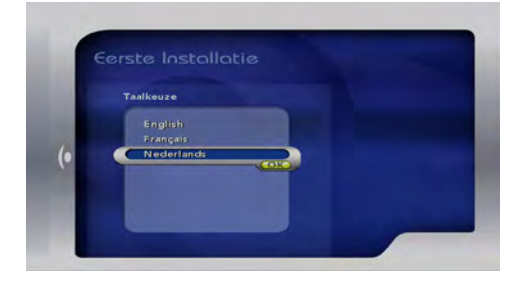

3 Druk op ▲ / ▼ tot de gewenste kanaallijst gemarkeerd is en druk daarna op OK.

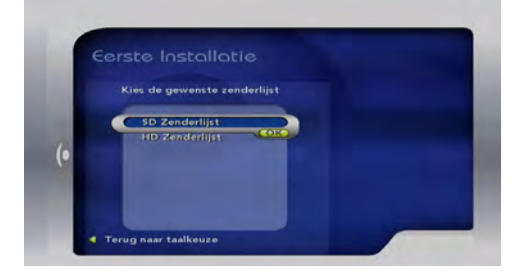

Het **Signaalcontrole** menu verschijnt. Uw digitale satellietontvanger controleert dan automatisch de kwaliteit van het ontvangen signaal van de 'Astra 19' satelliet. In geval van een zwak signaal wordt u gevraagd uw installatie te controleren. Controleer of de verbindingen correct werden uitgevoerd.

Als u een satellietschotel gebruikt met meerdere LNB's (tot 4) moet u eerst iedere LNB (DiSEqC<sup>™</sup> A tot D)\* associëren met de overeenstemmende satelliet via het menu **Schotelparameters wijzigen**.

U krijgt toegang tot dit menu via het menu Instellingen (zie pagina 22). Selecteer de kanalenlijst die met uw abonnement overeenkomt: kies tussen een HD of SD kanaallijst (betreft uitsluitend CD en TVV operators), of kies tussen een BE of LUX kanaallijst (2 HD kanaallijsten betreft uitsluitend TeleSAT operator).

\* DiSEqC<sup>™</sup> is een handelsmerk van Eutelsat.

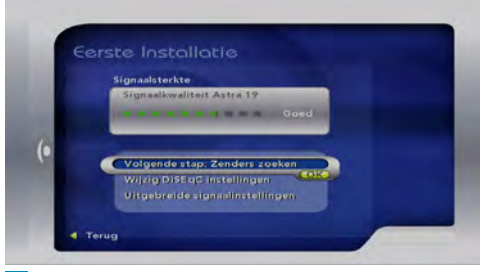

4 Druk op **OK** om de scan te starten van de beschikbare kanalen.

Een scherm met een voortgangsindicator verschijnt met de bevestiging dat de zoekopdracht wordt uitgevoerd.Als de zoekopdracht voltooid is, geeft een scherm alle TV- en radiokanalen weer die uw digitale satellietontvanger heeft gevonden.

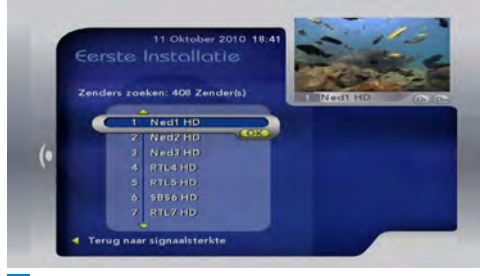

# 5 Druk op ▲ / ▼ / ★ / ▼, of gebruik de numerieke toetsen op uw

afstandsbediening om het kanaal te markeren dat u wilt bekijken. In der rechterbovenhoek zal een mini-weergave van het geselecteerde kanaal verschijnen.

Oruk op OK om uw selectie te bevestigen.

U kunt uw digitale satellietontvanger nu beginnen gebruiken.

# 6 Het gebruik van uw digitale satellietontvanger

Gebruik via de afstandsbediening.

### 6.1 In- en uitschakelen

Om uw digitale satellietontvanger over te schakelen op (actieve) stand-by drukt u op de STB-knop  $\bigcirc$  op uw afstandsbediening. Om uw digitale satellietontvanger uit stand-by te halen, drukt u opnieuw op de STB-knop  $\bigcirc$ . (raadpleeg pagina 5) voor meer informatie.

### G Opmerking

Om energie en geld te besparen, en de emissie van broeikasgassen te verlagen, schakelt u uw digitale satellietontvanger in de stand-by modus wanneer u hem niet gebruikt. Dit kunt u doen door gebruik van de standby-knop ( $^{(\! O\!)}$ ) op het voorpaneel.

Als u uw digitale satellietontvanger gedurende een lange periode niet gebruikt, raden we aan hem uit te schakelen en de stekker uit het stopcontact te halen.

### 6.2 Kanalen veranderen

Om het kanaal te veranderen, gebruikt u de knop **CH+/CH-** of  $\bigstar$  /  $\clubsuit$  en drukt u op **OK** of gebruikt u de nummertoetsen op uw afstandsbediening. U kunt ook de gids op het scherm gebruiken zoals beschreven in latere secties om te schakelen tussen kanalen.

### 6.3 Volume aanpassen

Om het volume te verhogen of verlagen, drukt u op **VOL +/-**. Het volumeniveau verschijnt in de linkerbovenhoek van uw TV. Om het geluid in of uit te schakelen, drukt u op 兇. Als u uw geluid dempt, verschijnt het 외 pictogram in de linkerbovenhoek van uw TV. Dit pictogram verdwijnt na een paar seconden.

### G Opmerking

U kunt het volume ook verlagen of verhogen met de afstandsbediening van de TV.

### 6.4 Het gebruik van het zendervaandel

Om het zendervaandel weer te geven, drukt u op  $\blacktriangle$  /  $\blacktriangledown$  of  $\bigstar$  /  $\blacktriangledown$  op uw afstandsbediening. Om dit vaandel te verwijderen, drukt u op **AFSLUITEN**.

### G Opmerking

Het zendervaandel verschijnt ook kort als u overschakelt naar een ander kanaal. Om de tijdsduur in te stellen dat het zendervaandel op het scherm blijft, verwijzen wij u naar pagina 25).

### 6.4.1 Programma-informatie weergeven

Het zendervaandel geeft standaard een korte beschrijving over het kanaal dat u momenteel bekijkt.

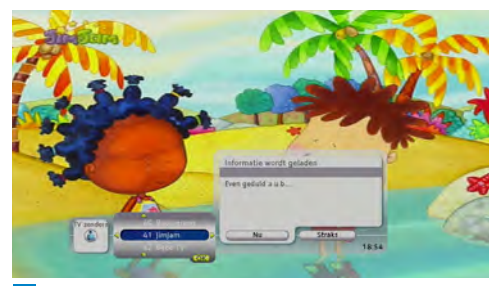

- Als het zendervaandel wordt weergegeven op het scherm ► drukt u op om informatie weer te geven over het volgende programma op hetzelfde kanaal.
- 2 Gebruik ▲ / ▼ om weer te geven welke programma's momenteel en later worden weergegeven op andere kanalen.

Als u een programma ziet dat u wilt bekijken, drukt u op **OK**.

U kunt ook **☆** of **▼** gebruiken om een uitgebreide kanaallijst weer te geven (zie onder) en te bladeren in de kanalen, pagina per pagina.

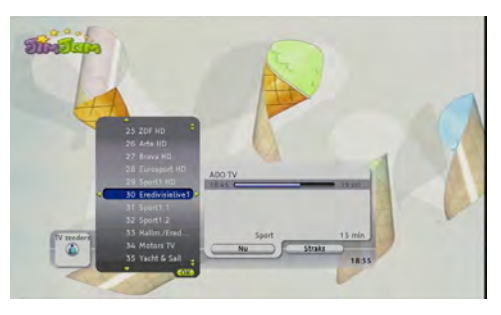

### 6.4.2 Kanaallijsten wijzigen

Het zendervaandel geeft standaard enkel de TV-zenders weer. Om over te schakelen op een andere radiozender of om een kanaal te selecteren uit uw lijst met favorieten:

Als het zendervaandel wordt weergegeven op het scherm druk op ◄ om de lijsten met beschikbare kanalen weer te geven of druk op FAV.

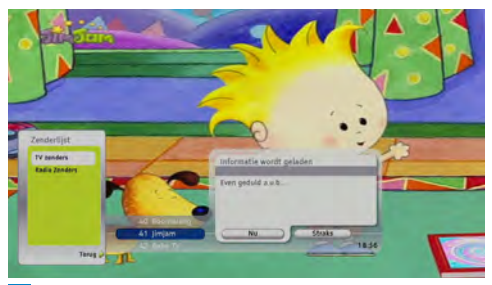

- 2 Gebruik ▲ / ▼ om een kanaallijst te markeren die u wilt gebruiken.
- 3 Druk op OK om uw selectie te bevestigen. Om het menu Kanaallijst te verbergen, zonder wijzigingen op te slaan, drukt u op ► of TERUG.

# NEDERLAND

### G Opmerking

Als u geen favorietenlijsten hebt ingesteld, worden ze niet weergegeven in het menu Kanaallijst. Om favorietenlijsten in te stellen, verwijzen wij u naar pagina 22).

### 6.4.3 De audio- en of ondertitelingtaal te wijzigen

U kunt de audio- en/of ondertitelingtaal wijzigen voor het programma dat u bekijkt.

- Als het zendervaandel wordt weergegeven op het scherm druk op ▶ om Huidige gebeurtenis weer te geven en druk daarna op OK.
- 2 Druk op ▲ om Taal en ondertiteling wijzigen en druk op OK.

Het talen en ondertiteling menu verschijnt.

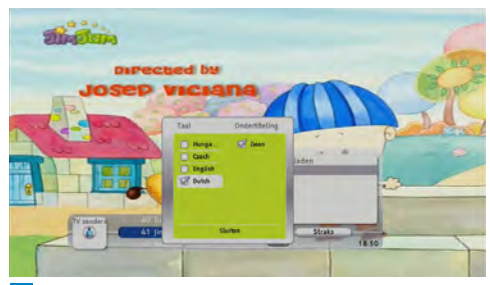

- 3 Gebruik ▲ / ▼ om een beschikbare audiotaal te markeren en druk op OK.
- 4 Druk op ▶ om naar de ondertitelingtaal instellingen te gaan.
- 5 Gebruik ▲ / ▼ om de ondertitelingtaal te markeren en druk op OK om uw selectie te bevestigen.
- 6 Druk op ▼ te markeren Sluiten en druk op OK.
- 7 Om het pop-upmenu te verbergen, zonder wijzigingen op te slaan, drukt u op AFSLUITEN.

### G Opmerking

De beschikbare talen hangen af van het uitgezonden programma. Als het programma slechts in een taal wordt uitgezonden, is de **Taal en ondertiteling wijzigen** optie niet zichtbaar.

### 6.5 Toegang tot teletekst

U hebt toegang tot teletekst op uw TV indien het toestel verbonden is met uw digitale satellietontvanger via een SCART-kabel. Raadpleeg de handleiding van uw TV voor meer informatie.

Als u uw TV hebt verbonden met uw digitale satellietontvanger via een HDMI-kabel krijgt u toegang tot teletekst als u op **TEKST** drukt. Gebruik de pijltjes toetsen om naar de subpagina's te gaan. Druk op **AFSLUITEN** om de teletekstmodus te verlaten.

### G Opmerking

Als u "888" invoert, dan zal de teletekst ondertitelingspagina 888 automatisch transparant worden.

# 7 De elektronische programmagids gebruiken

Uw digitale satellietontvanger beschikt over een elektronische programmagids.

Om het menu Gids te openen, drukt u op de knop GUIDE. U kunt ook op de knop MENU drukken, GUIDE selecteren en vervolgens op de knop OK drukken.

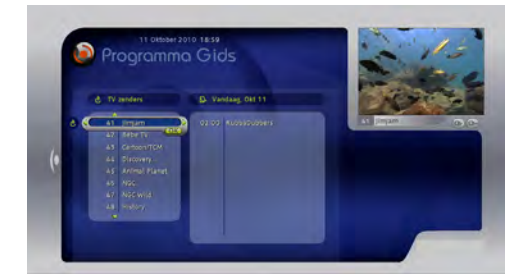

### Generking

Als de EPG-gegevens nog niet volledig zijn gedownload, dan zal de gids automatisch alle **EPG-**gegevens downloaden. Dit kan een paar minuten duren.

### 7.1 De elektronische programmagids weergeven

De elektronische programmagids verschaft u een samenvatting van alle programma's die in de volgende zes dagen worden uitgezonden. De weergegeven lijst zal standaard de programma's weergeven die vandaag worden uitgezonden. Om de programma's die op andere dagen worden uitgezonden weer te geven:

 In het menu Gids, drukt u tweemaal op ► de pijltjestoets.

Het menu Datum wordt weergegeven.

- Gebruik de pijltjestoetsen ▲ / ▼ om een dag te selecteren.
- 3 Druk op OK.

# 7.2 Naar de lijsten met favoriete kanalen gaan

Vanaf de Tv-gids kunt u naar de lijsten met favoriete kanalen gaan. Om dit te doen:

- In het menu Gids drukt u op de pijltjestoets wanneer de cursor op ◄ de Tv-kanalenlijst is. Het menu Kanaallijst wordt weergegeven.
- Gebruik de pijltjestoetsen ▲ / ▼ om een lijst te selecteren.
- **3** Druk op **OK** om een lijst te selecteren.

### 7.3 Een kanaal uit de Tv-gids bekijken

- In het menu Gids, gebruikt u de pijltjestoetsen ▲ / ▼ om een kanaal te markeren.
- 2 Druk op OK.
- In de uitklaplijst die wordt weergegeven, markeert u **Bekijken** door gebruik van ▲ / ▼.
- Druk op OK om het kanaal te bekijken.

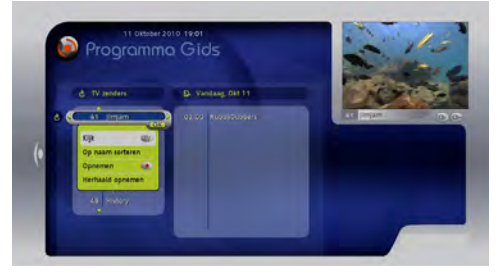

### 7.4 Kanalen op naam sorteren

- In het menu Gids, gebruikt u de pijltjestoetsen ▲ / ▼ om een kanaal te markeren.
- 2 Druk op OK.
- In de uitklaplijst die wordt weergegeven, markeert u Op naam sorterendoor gebruik van ▲ / ▼.
- 4 Druk op **OK** om de kanalen op naam te sorteren.

### G Opmerking

Herhaal deze procedure om de kanalen op nummer te sorteren.

### 7.5 Een programma uit de Tv-gids bekijken

- In het menu Gids, gebruikt u de pijltjestoetsen ▲ / ▼ om een kanaal te markeren.
- 2 Druk op ► de pijltjestoets om toegang te krijgen tot de programma's die op dit kanaal worden uitgezonden.
- 3 Gebruik de pijltjestoetsen ▲ / ▼ om een programma te selecteren.
- Druk op OK.
- 5 In de uitklaplijst die wordt weergegeven, markeert u **Bekijken** door gebruik van ▲ / ▼.
- Oruk op OK om het programma te bekijken.

# International International International International International International International International International International International International International International International International International International International

### G Opmerking

Het item **Bekijken** is alleen beschikbaar voor programma's die op dat moment worden uitgezonden.

### 7.6 Meer informatie over een programma verkrijgen

- In het menu Gids, gebruikt u de pijltjestoetsen ▲ / ▼ om een kanaal te markeren.
- 2 Druk op ► de pijltjestoets om toegang te krijgen tot de programma's die op dit kanaal worden uitgezonden.
- 3 Gebruik de pijltjestoetsen ▲ / ▼ om een programma te selecteren.
- Interpreter Druk op OK.
- In de uitklaplijst die wordt weergegeven, gebruikt u de pijltjestoetsen ▲ / ▼ om
   Meer informatie te markeren en drukt u op OK.

### 7.7 Live TV pauzeren

Wanneer u naar een kanaal zapt, dan begint uw digitale satellietontvanger automatisch het programma - dat wordt afgespeeld - op te nemen en slaat het tijdelijk in de buffer op. Als u naar een ander kanaal zapt, dan negeert uw Digitale satellietzender het programma dat voorheen werd opgenomen en begint het huidige programma op te nemen. Deze functie stelt u in staat om een live programma op elk moment te pauzeren, en het later - vanaf dat punt - te bekijken, of het programma terug te spoelen en af te spelen wat u in de laatste seconden hebt gemist.

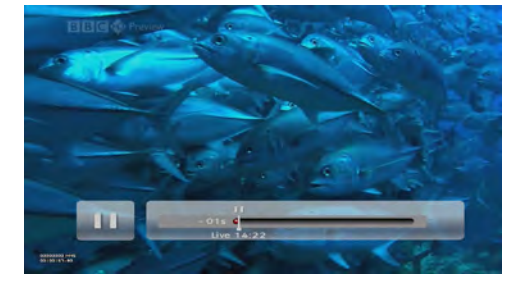

### G Opmerking

- Uw digitale satellietontvanger slaat tot 30 minuten live TV op in de buffer. Na 30 minuten wordt het oudste gedeelte van de opname overschreven.
- Uw digitale satellietontvanger wist de buffer wanneer u een ander kanaal bekijkt, uw digitale satellietontvanger uitschakelt of in stand-by plaatst.
- Om een live TV-programma te pauzeren, drukt u op pauze II. De tijdsbalk wordt weergegeven.
- Om het afspelen te starten, drukt u op afspelen ►.
- Om het afspelen te stoppen en terug te keren naar live TV, drukt u op stop ■.
   In het pop-upmenu controleert u of Terug naar live is gemarkeerd en drukt u opnieuw op stop ■. Als u niets doet, dan zal dit menu na 5 seconden verdwijnen.

### G Opmerking

Totdat u terugkeert naar live Tv kijken, kunt u geen enkele andere functie van uw digitale satellietontvanger gebruiken.

### 7.7.1 Versneld afspelen

- Om aan tweemaal de normale snelheid (x2) terug te spoelen, drukt u tijdens het afspelen op terugspoelen <4.</li>
- Om de terugspoelsnelheid te verhogen, drukt u opnieuw op terugspoelen ◄◄. U kunt dit tot vijfmaal doen (x2, x4, x8, x16, x32).
- 3 Om de snelheid te verlagen, drukt u op
   vooruitspoelen ►►.
- 4 Om opnieuw aan normale snelheid af te spelen, drukt u op afspelen ▶.
- 5 Om vooruit te spoelen, gebruikt u dezelfde methode als bij het terugspoelen, druk op vooruitspoelen ►► om de snelheid te verhogen, en terugspoelen ◄◄ om de snelheid te verlagen.

### 7.7.2 Vertraagd afspelen

- Om vertraagd vooruit/terug te spoelen, drukt u op II en vervolgens op terugspoelen ◄ of vooruitspoelen >> om de gewenste snelheid te kiezen (x0.1 of 0.3 of 0.5). Druk op de ▲ / ▼ om toegang te krijgen tot de programma's die op dit kanaal worden uitgezonden.
- 2 Om opnieuw aan normale snelheid af te spelen, drukt u op afspelen ▶.

### 7.8 Programma's opnemen

- 7.8.1 Onmiddellijk opnemen
- Om onmiddellijk het programma dat u aan het beklijken bent op te nemen, drukt u op Opnemen.Vervolgens zal de opnameindicator op het voorpaneel oplichten.

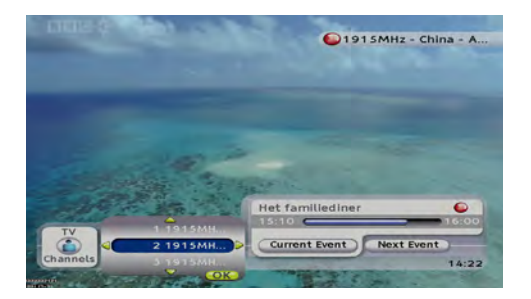

- 2 Om de opname te stoppen, drukt u op Stop ■. In het pop-upmenu Opname stoppen gebruikt u ▲ / ▼ om uw keuze te markeren:
  - a) De opname van deze gebeurtenis stoppen
  - b) Deze gebeurtenis blijven opnemen
  - c) De opname van deze gebeurtenis stoppen en wissen
- 3 Gebruik de pijltjestoetsen ▲ / ▼ om een programma te selecteren.
- Interpreter Druk op OK.

7.8.2 Opname plannen via gids

- 1 Druk op **Gids** om de Tv-gids weer te geven.
- Gebruik de pijltjestoetsen ▲ / ▼ om Kanaal te markeren.
- Druk op OK.

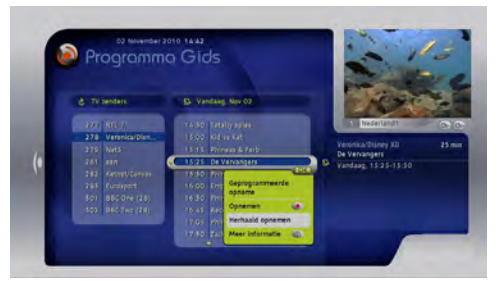

Om op een bepaald tijdstip een reeks programma's automatisch op te nemen, selecteert u **Periodieke opname**. Druk op **OK**.

### 7.8.3 Opnames plannen via Mijn inhoud

- 1 Druk op DVR.
- 2 Markeer Alle opnames en druk op OK.

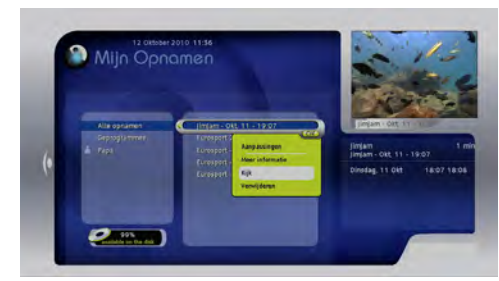

Een programma op de begin- en eindtijd van het programma opnemen

- Selecteer Opnemen op tijd en druk op OK. Dit stelt u in staat om de opties Datum, Tijd, Kanaal, Naam, Vergrendeling, Beschermen en Map te wijzigen.
- 2 Gebruik de pijltjestoetsen ▲ / ▼ om de gewenste optie te markeren en druk op OK.
- 3 Gebruik de pijltjestoetsen ▲ / ▼ om uit een lijst te selecteren en om met de afstandsbediening of het virtuele toetsenbord waarden in te voeren.
- **4** Druk op **OK** om te bevestigen.
- 5 Markeer Opnemen en druk op OK om uw wijzigingen op te slaan.

# Een programma op basis van de gebeurtenis opnemen

- 1 Selecteer Opnemen op gebeurtenis.
- 2 Druk op **OK** om een Tv-kanaal te selecteren.
- 3 Druk op ▶ en selecteer het gewenste programma door gebruik van de pijltjestoetsen ▲ / ▼ en druk op OK.

- U kunt kiezen tussen Opnemen, Aangepast opnemen of Periodiek opnemen:
  - Markeer **Opnemen** en druk op **OK**.
  - Markeer Aangepast opnemen, wijzig de instellingen (Naam, Toevoegen voor, Toevoegen na, Vergrendelen, Beschermen, Map), markeer Opnemen en druk op OK.
  - Markeer Periodiek opnemen, wijzig de instellingen (Datum, Frequentie, Aantal herhalingen, Tijd, Kanaal, Naam, Vergrendelen, Beschermenen Map), Markeer Opnemen en druk op OK.

Om een terugkerende programma automatisch op te nemen met een periodieke terugkeer

 Selecteer Periodiek opnemen en druk op OK.
 Dit stelt u in staat om de volgende opties te

wijzigen Frequentie, Aantal herhalingen, Tijd, Kanaal, Naam, Vergrendelen, Beschermen en Map.

- Gebruik de pijltjestoetsen ▲ / ▼ om een instelling te markeren en druk op OK.
- 3 Selecteer de gewenste optie door gebruik te maken van de pijltjestoetsen ▲ / ▼ of voer met de afstandsbediening, of met het virtuele toetsenbord, waarden in en druk op OK om te bevestigen.
- 4 Markeer Opnemen en druk op OK om uw wijzigingen op te slaan.

### G Opmerking

In de "Uit-modus" kan de satellietontvanger geen terugkerende opnames opnemen. Zie pagina 5 voor verdere details betreffende de power modi.

### Opnames op naam sorteren

Als de opnames op datum zijn gesorteerd, markeer dan **Op naam sorteren** en druk op **OK**.

### 7.8.4 Opgenomen programma's bekijken

Druk op DVR.

2 Om opgenomen programma's te bekijken, selecteert u Alle opnames en drukt u op.

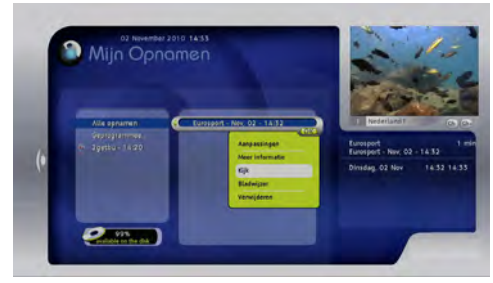

- 3 Gebruik de pijltjestoetsen ▲ / ▼ om het opgenomen programma te markeren dat u wenst te bekijken.
- Interpreter Druk op OK.
- 5 Selecteer Bekijken en druk op OK.

# 8 Uw digitale satellietontvanger aanpassen

U kunt uw digitale satellietontvanger aanpassen door favorietenlijsten aan te maken, bepaalde kanalen te blokkeren, etc. U kunt de instellingen van uw digitale satellietontvanger ook handmatig configureren zodat ze beter tegemoet komen aan uw behoeften.

### 8.1 Toegang tot het menu Instellingen

- Druk op **MENU** van uw afstandsbediening. Het hoofdmenu verschijnt.
- 2 Druk op ▼ om Instellingen te markeren en druk op OK. Het menu Instellingen verschijnt.

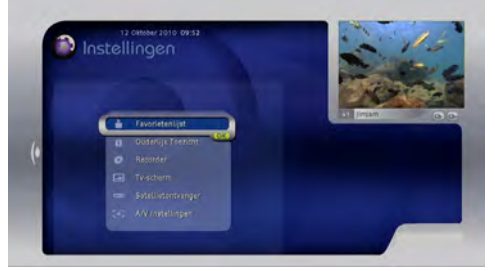

3 Druk op AFSLUITEN om het Instellingen menu te verwijderen.

### 8.2 De favorietenlijsten beheren

Uw digitale satellietontvanger biedt de mogelijkheid lijsten met favoriete kanalen aan te maken en kanalen toe te voegen die u het vaakst bekijkt. Zo krijgt u snel toegang tot uw favoriete kanalen in de plaats van de bladeren in de volledige lijst.

### 8.2.1 Een favorietenlijst aanmaken

1 In het **Instellingen** menu moet u ervoor zorgen dat **Favorietenlijsten** gemarkeerd is en u drukt op **OK**.

NEDERLAND

Het **Favorietenlijst** menu verschijnt. Alle favorietenlijsten die u eerder hebt aangemaakt verschijnen in dit menu.

2 Druk op OK om een nieuwe favorietenlijst aan te maken. Als u eerder favorietenlijsten hebt aangemaakt, drukt u op ▼ tot Nieuwe favoriet gemarkeerd is en daarna drukt u op OK.

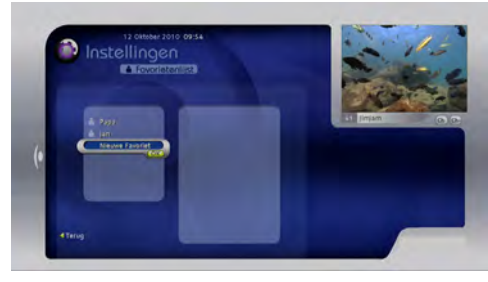

Een virtueel toetsenbord verschijnt. Gebruik dit virtuele toetsenbord om een naam in te voeren voor uw favorietenlijst of druk op ► om het virtuele toetsenbord te selecteren. 3 Wanneer u de naam hebt ingevoerd, drukt u

op ◀ tot het naamveld gemarkeerd is.

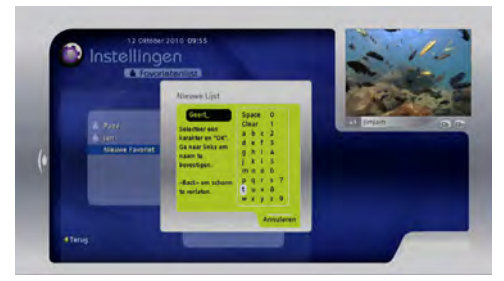

<sup>4</sup> Druk op **OK** om te bevestigen. Uw favorietenlijst verschijnt nu in de lijst aan linkerzijde.

### G Opmerking

- U kunt tot vijf favorietenlijsten aanmaken.
- U kunt tot zes tekens gebruiken voor de naam van uw favorietenlijst.

### 🔂 Тір

U kunt ook de **numerieke** toetsen van uw afstandsbediening gebruiken om een naam in te voeren.

# 8.2.2 Een kanaal toevoegen aan een favorietenlijst

- In het Favorietenlijsten menu gebruikt u

   ▲ / ▼om een favorietenlijst te markeren.
   Alle beschikbare kanalen verschijnen rechts.
- 2 Druk op ▶ om naar de kanaallijst te gaan.
- 3 Gebruik ▲ / ▼ / ★ / ▼ om een kanaal te markeren dat u wilt toevoegen.
- 4 Druk op **OK** om de gemarkeerde kanaal toe te voegen aan uw favorietenlijst.

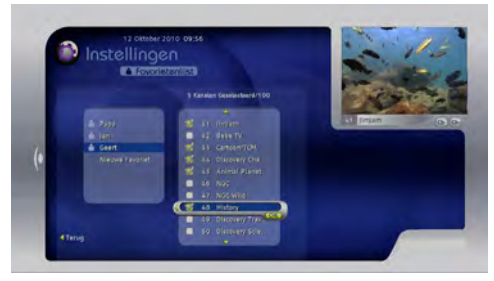

Wanneer u al uw kanalen hebt toegevoegd, drukt u op ◀ / **TERUG**.

### 8.2.3 De inhoud van de favorietenlijst bewerken

- In het menu Favorietenlijsten gebruikt u
   ▲ / ▼om een favorietenlijst te markeren.
- 2 Druk op ▶ om naar de kanaallijst te gaan.
- 3 Gebruik ▲ / ▼ / ★ / ▼ om een kanaal te markeren dat u wilt verwijderen.
- Druk op **OK** om het gemarkeerde kanaal toe te voegen / te verwijderen uit uw favorietenlijst.

### G Opmerking

- Om de favorietenlijst op favoriet kanaal eerst te sorteren, druk op **OK** op de favorietenlijst en selecteer **Favoriet eerst** en druk op **OK**.
- De kanaallijst wordt gesorteerd volgens het kanaalnummer.

### 8.2.4 Een favorietenlijst verwijderen

In het menu Favorietenlijsten gebruikt u

 ▲ / ▼ om een favorietenlijst te markeren.

 Druk op OK. Een menu verschijnt.

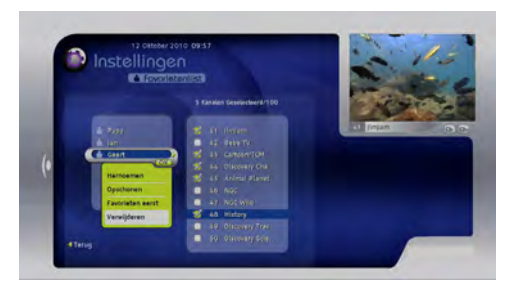

3 Druk op ▼ om Verwijderen te markeren in het pop-upmenu en druk op OK.

### 8.2.5 De naam van een favorietenlijst wijzigen

- In het menu Favorietenlijsten gebruikt u
   ▲ / ▼ om een favorietenlijst te markeren.
- 2 Druk op **OK**.

Een menu verschijnt.

3 Druk op ▲ om in het pop-upmenu Naam wijzigen te markeren en druk op OK. Gebruik het virtuele toetsenbord dat verschijnt om de naam te wijzigen van uw favorietenlijst. Raadpleeg het gedeelte "Een favorietenlijst aanmaken" op pagina 22 voor instructies over het gebruik van het virtuele toetsenbord.

### G Opmerking

Om terug te keren naar het menu **Instellingen** , drukt u op ◀ / **TERUG**.

### 8.3 Het kinderslot gebruiken

U kunt het menu **Kinderslot** gebruiken om een kanaal te blokkeren en uw PIN-code te wijzigen.

### 8.3.1 Een kanaal blokkeren

 In het Instellingen menu drukt u op ▲ om Kinderslot te markeren en u drukt op OK. 2 Gebruik de numerieke toetsen om uw PIN-code van vier cijfers in te voeren. De standaard PIN-code is 0000. Het menu Kinderslot verschijnt.

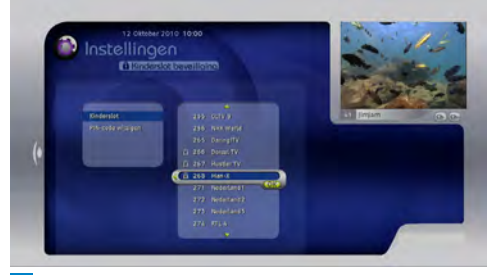

**3** Druk op **OK** om naar de kanaallijst te gaan.

4 Gebruik ▲ / ▼ / ▲ / ▼ om een kanaal te markeren dat u wilt blokkeren en druk op OK.

Het kanaal is nu geblokkeerd. U kunt dit kanaal niet bekijken zonder eerst uw PINcode in te voeren om het te deblokkeren.

5 Druk op AFSLUITEN om terug te keren naar het menu Instellingen.

# 8.3.2 Een geblokkeerd kanaal deblokkeren

- Schakel over naar het geblokkeerd kanaal.
- 2 Als het zendervaandel wordt weergegeven op het scherm druk op OK. Een menu verschijnt waar u uw PIN-code van vier cijfers moet invoeren.

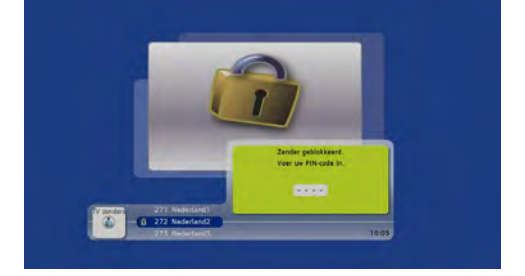

3 Gebruik de numerieke toetsen om uw PIN-code in te voeren. Als u een vergissing maakt, drukt u op ◀ om een cijfer te verwijderen.

### 8.3.3 Uw PIN-code wijzigen

 In het Kinderslot menu drukt u op ▼ om PIN-code wijzigen te markeren en u drukt op OK.

Het **PIN-code** menu verschijnt.

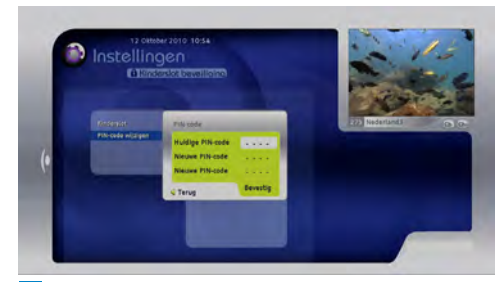

- 2 Gebruik de **numerieke** toetsen om uw huidige PIN-code in te voeren. De standaard PIN-code is 0000.
- 3 Gebruik de numerieke toetsen om uw nieuwe PIN-code van vier cijfers in te voeren.
- 4 Gebruik de numerieke toetsen om uw nieuwe PIN-code van vier cijfers opnieuw in te voeren ter bevestiging. Als u een vergissing maakt, drukt u op ◄ om

een cijfer te verwijderen.
Druk op **OK** om de wijzigingen toe te passen, of druk op **TERUG** om te annuleren

en terug te keren naar het vorige menu.

### 8.4 De instellingen van het TV-scherm wijzigen

 In het Instellingen menu drukt u op ▲ / ▼ om TV-scherm te markeren en u drukt op OK.

Het TV-scherm menu verschijnt.

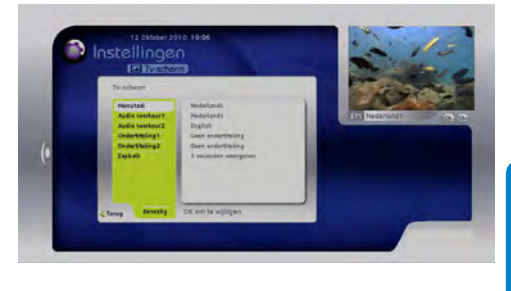

2 Gebruik ▲ / ▼ / ◀ / ► OK om de volgende instellingen te wijzigen:

### Taal op het scherm

Gebruik deze instelling om de taal van het menu op het scherm in een van de volgende te wijzigen.

- Engels
- Frans
- Nederlands

### Voorkeur Audio 1 / Voorkeur Audio 2

Gebruik deze instelling om de audio taal te wijzigen in een van de volgende:

- Engels
- Frans
- Nederlands

### Voorkeur Ondertiteling 1 /Voorkeur Ondertiteling 2

Gebruik deze instelling om de ondertiteling taal te wijzigen in een van de volgende:

- Engels
- Frans
- Nederlands

Om de ondertiteling uit te schakelen, selecteert u **Geen ondertiteling**.

### Duur van het Zappen vaandel

Gebruik deze instelling om de tijdsduur te wijzigen dat het zendervaandel op het scherm blijft:

- Korte weergave 3 seconden
- · Gemiddelde weergave 5 seconden
- · Lange weergave 8 seconden

\* DiSEqC<sup>™</sup> is een handelsmerk van Eutelsat.

- Niet weergegeven wanneer er op CH+/ CH- wordt gedrukt
- Weergegeven totdat er op **Afsluiten** wordt gedrukt
- 3 Wanneer u alle wijzigingen hebt uitgevoerd, drukt u op ♥ om Bevestigen te markeren en u drukt op OK.

Om terug te keren naar het vorige menu, zonder wijzigingen op te slaan, drukt u op ◀/ **TERUG**.

### G Opmerking

De taal die standaard wordt gebruikt door uw digitale satellietontvanger is de taal die u instelt tijdens de eerste installatie.

### 8.5 De instellingen van uw digitale satellietontvanger wijzigen

### G Opmerking

U moet de Master PIN-code (1234) invoeren om deze instellingen te wijzigen.

- In het Instellingen menu drukt u op ▲ / ▼ tot Satellietontvanger gemarkeerd is en u drukt op OK.
- 2 Gebruik de numerieke toetsen om de master PIN-code (1234) in te voeren. Als u een vergissing maakt, drukt u op ◀ om een cijfer te verwijderen.

Het Satellietontvanger menu verschijnt.

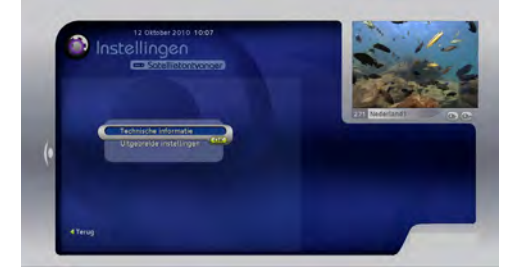

### 8.5.1 Technische informatie weergeven

- 1 Om technische informatie weer te geven over uw digitale satellietontvanger moet u ervoor zorgen dat **Technische informatie** gemarkeerd is en u drukt op **OK**.
- 2 Gebruik ► om doorheen de pagina's te navigeren en druk op Terug om af te sluiten.

### 8.5.2 Kanalen handmatig zoeken

 Druk op ◀ / TERUG om terug te keren naar het

Satellietontvanger menu.

2 Druk op V om Uitgebreide Instellingen te markeren en druk op OK. Het Uitgebreide Instellingen menu verschijnt.

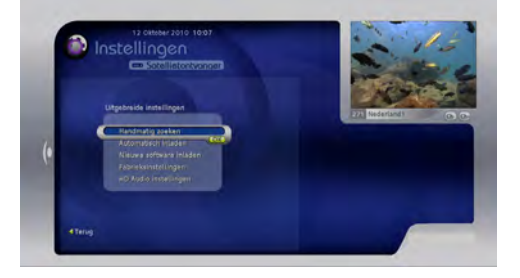

<sup>3</sup> Zorg ervoor dat Handmatig zoeken gemarkeerd is en druk op OK. Het Signaaltest menu verschijnt. Uw digitale satellietontvanger controleert dan automatisch de kwaliteit van het ontvangen signaal van de 'Astra 19' satelliet. In geval van een zwak signaal wordt u gevraagd uw installatie te controleren. Controleer of de verbindingen correct werden uitgevoerd. Als u een satellietschotel gebruikt met meerdere LNB's (tot 4) moet u eerst iedere LNB (DiSEqC<sup>™</sup> A tot D)\* associëren met de overeenstemmende satelliet via het Schotelparameters wijzigen menu. U krijgt toegang tot dit menu via het Instellingen menu. Als het probleem aanhoudt, moet u contact opnemen met uw serviceprovider.

4 Druk op **OK** om de scan te starten van de beschikbare kanalen.

Een scherm met een voortgangsindicator verschijnt met de bevestiging dat de zoekopdracht wordt uitgevoerd. Als de zoekopdracht voltooid is, geeft een scherm alle TV- en radiokanalen weer die uw digitale satellietontvanger heeft gevonden.

### 8.5.3 Vrij te ontvangen kanalen zoeken

- In het Uitgebreide Instellingen menu moet u ervoor zorgen dat Handmatige scanning gemarkeerd is en u drukt op OK. Het Signaalcontrole menu verschijnt.
- 2 Druk op ▼ tot Signaalparameters wijzigen gemarkeerd is en druk op OK.

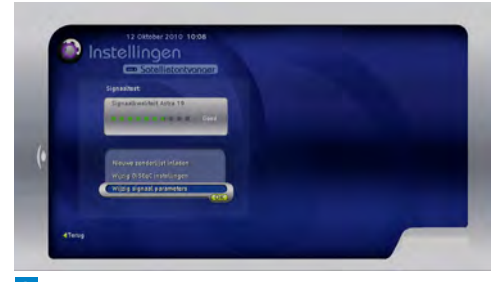

- 3 Druk op ▼ om Scanning type te markeren en druk op OK.
- 4 Druk op ▼ om Langzaam te markeren en druk op OK.

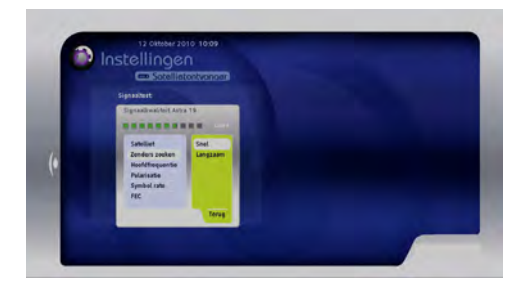

- 5 Druk op ▼ tot Opnemen gemarkeerd is en druk op OK.
- Druk op OK om de scan te starten van de beschikbare vrij te ontvangen kanalen. Een scherm met een voortgangsindicator verschijnt met de bevestiging dat de zoekopdracht wordt uitgevoerd.
- 7 Als de zoekopdracht voltooid is, verschijnt een scherm met alle vrij te ontvangen kanalen die uw digitale satellietontvanger heeft gevonden. In deze lijst selecteert u de kanalen die u wilt toevoegen aan uw boeket (kanalenlijst).

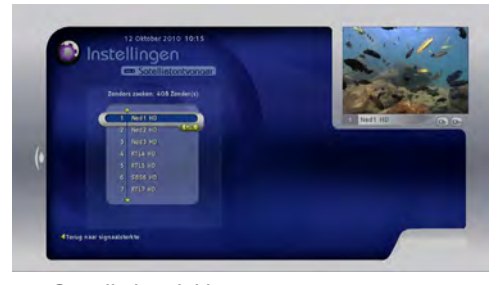

Om alle beschikbare vrij te ontvangen kanalen toe te voegen, drukt u op  $\blacktriangleright$ . Om een van de kanalen te verwijderen, gebruikt u  $\blacktriangle / \blacktriangledown / \bigstar / \clubsuit$  om het kanaal te markeren en u drukt op **OK**. Wanneer u gereed bent, drukt u op  $\blacktriangleright$  om wijzigingen toe te passen.

# 8.5.4 Automatische software downloads configureren

Af en toe worden de software en kanaallijsten van uw digitale satellietontvanger automatisch bijgewerkt via de lucht. U kunt het **Automatische download** menu gebruiken om de updates in of uit te schakelen.

 In het Uitgebreide Instellingen menu drukt u op ▼ om Automatische download te markeren en u drukt op OK. Het Automatische download menu verschijnt.

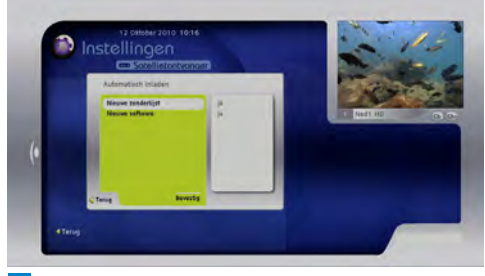

- 2 Om de automatische kanalenlijst updates in of uit te schakelen, moet u ervoor zorgen dat Kanalenlijst download gemarkeerd is en u drukt op OK. Druk daarna op ▲ / ▼ om Nee / Ja te markeren en druk op OK.
- 3 Om de automatische software updates in of uit te schakelen, drukt u op ▼ om Software download te markeren en u drukt op OK. Druk daarna op ▲ / ▼ om Nee of Ja te markeren en druk op OK.

4 Wanneer u klaar bent met de wijzigingen, drukt u op ▼ tot Bevestigen gemarkeerd is en u drukt op OK.

Om terug te keren naar het vorige menu, zonder wijzigingen op te slaan, drukt u op ◀/ **TERUG**.

### 8.5.5 De software handmatig bijwerken

In het Uitgebreide Instellingen menu drukt u op ▼ om Handmatige download te markeren en u drukt op OK. Een bericht verschijnt met de vraag te bevestigen dat u eventuele beschikbare software updates wilt downloaden en installeren.

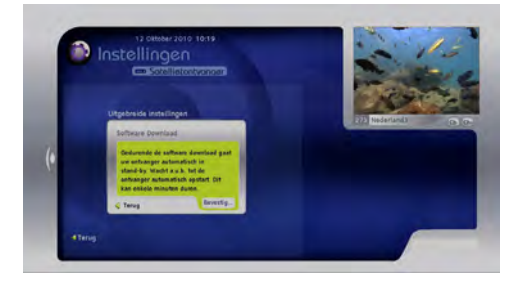

2 Druk op OK om te bevestigen, of druk op
 ✓ / TERUG om te annuleren en terug te keren naar het vorige menu.

### 8.5.6 De fabrieksinstellingen terugzetten

Als u wilt, kunt u alle fabrieksinstellingen van uw digitale satellietontvanger herstellen. U moet dan wel de taalselectie opnieuw uitvoeren en kanalen zoeken - ( zie pagina 14) De Fabrieksinstellingen terugzetten verwijdert alle favorieten kanaallijsten en alle aangepaste instellingen.

 In het Uitgebreide Instellingen menu drukt u op V om Fabriek beginwaarden te markeren en u drukt op OK. Een bericht verschijnt met de vraag te bevestigen dat u de fabrieksinstellingen wilt herstellen.

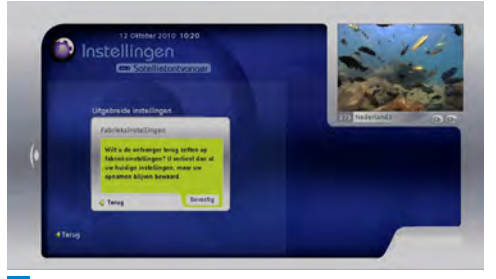

2 Druk op OK om te bevestigen, of druk op
 ✓ / TERUG om te annuleren en terug te keren naar het vorige menu.

### 8.5.7 Audio synchroniseren met video

De audio is niet gesynchroniseerd met de video wanneer uw digitale satellietontvanger op de TV is aangesloten door gebruik van de HDMIconnector. U kunt dit corrigeren door de tijd te verschuiven van het geluidsspoor.

- In het Uitgebreide Instellingen menu drukt u op ♥ om HD audiobeheer te markeren en u drukt op OK.
- 2 Gebruik ◄ / ► om het geluidsspoor snel vooruit of terug te spoelen om het te synchroniseren met de video.

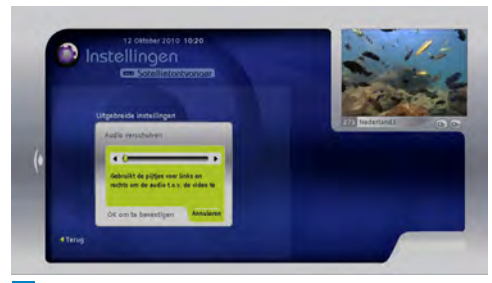

### 3 Druk op OK om te bevestigen.

Om te annuleren en terug te keren naar het vorige menu drukt u op  $\mathbf{\nabla}$  om **Annuleren** te markeren en u drukt op **OK**.

- G Opmerking
  - Deze optie is enkel beschikbaar als u uw digitale satellietontvanger hebt verbonden met uw TV via een HDMI-kabel.
  - Deze optie is nuttig als u een HDMIverbinding hebt naar uw TV en aan S/PDIFverbinding naar uw audioapparatuur.

8.6 De audio- en video-instellingen wijzigen

Gebruik het **A/V-instellingen** menu om de audio/video-instellingen van uw digitale satellietontvanger te wijzigen.

 In het Instellingen menu drukt u op ▼ tot A/V-instellingen gemarkeerd is en u drukt op OK.

Het Audio/Video menu verschijnt.

# De videoresolutie of beeldverhouding wijzigen

2 Als u uw digitale satellietontvanger hebt verbonden met uw TV via een HDMI-kabel moet u ervoor zorgen dat HD-formaat gemarkeerd is en u drukt op OK.

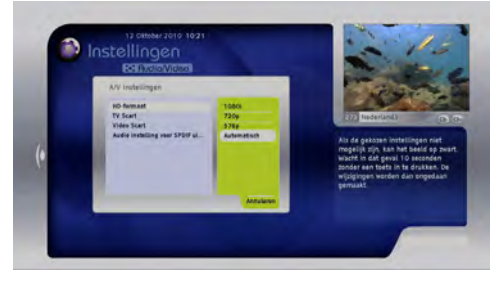

Druk op ▲ / ▼ om de resolutie te markeren die u wilt gebruiken (1080i, 720p, 576p of Automatisch), en druk op OK. Om te annuleren, drukt u op ◀ / TERUG. Als u uw digitale satellietontvanger hebt verbonden met uw TV via een SCART-kabel ziet u TV-formaat in de plaats van HDformaat. Zorg ervoor dat TV-formaat gemarkeerd is en druk op OK.

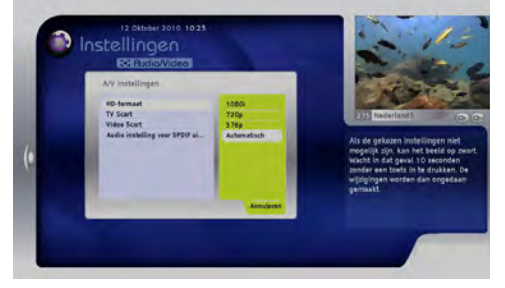

Druk op  $\blacktriangle$  /  $\blacktriangledown$  om de beeldverhouding te markeren die u wilt gebruiken (4:3 of 16:9) en druk op **OK**. Om te annuleren, drukt u op  $\blacktriangleleft$  / **TERUG**.

### Het TV SCART uitvoerformaat wijzigen

3 Druk op V om TV SCART te markeren en druk op OK.

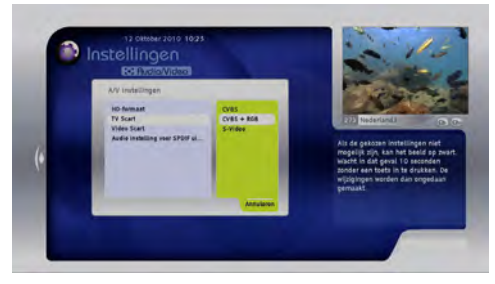

Druk op ▲ / ▼ om het video uitvoerformaat te markeren dat u wilt gebruiken (**CVBS**, **CVBS+RGB** of **S-Video**) en druk op **OK**. Om te annuleren, drukt u op **◄** / **TERUG**.

 Het VCR SCART uitvoerformaat wijzigen
 Druk op ▼ om VCR SCART te markeren en druk op OK.

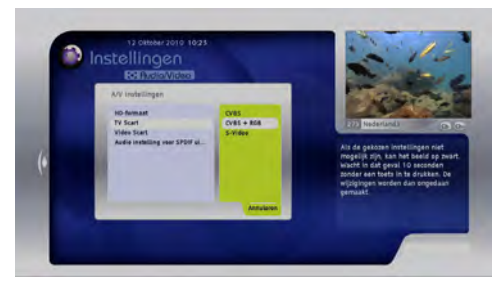

Druk op  $\blacktriangle$  /  $\blacktriangledown$  om het video uitvoerformaat te markeren dat u wilt gebruiken (**CVBS**, of **S-Video**) en druk op **OK**.

Om te annuleren, drukt u op ◀ / **TERUG**.

### Het S/PDIF audio uitvoerformaat wijzigen Druk op V tot Audioformaat voor SPDIF-uitvoer gemarkeerd is en druk op OK.

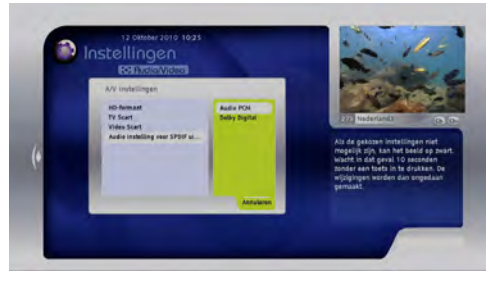

Druk op  $\blacktriangle$  /  $\bigtriangledown$  om het audio uitvoerformaat te markeren dat u wilt gebruiken (**Audio PCM** of **Dolby Digital**) en druk op **OK**. Om te annuleren, drukt u op  $\triangleleft$  / **TERUG**.

### Wijzigingen opslaan en toepassen

6 Wanneer u klaar bent met de wijzigingen, drukt u op ▼ tot Bevestigen gemarkeerd is en u drukt op OK.

Een bericht verschijnt met de vraag te bevestigen dat u alle wijzigingen wilt opslaan en toepassen.

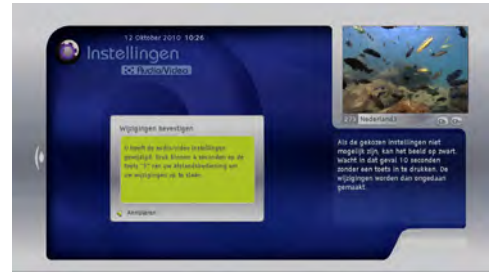

7 Druk op 5 om te bevestigen, of druk op
 / TERUG om te annuleren en terug te keren naar het vorige menu..

### G Opmerking

Als u dit bericht niet ziet en, in de plaats, een blanco scherm ziet, moet u 10 seconden wachten zonder een toets in te drukken. Uw oorspronkelijke video-instellingen worden automatisch hersteld.

### 9 Uw afstandsbediening instellen voor uw TV

U kunt uw afstandsbediening instellen om de basisfuncties van uw TV te bedienen. Dit biedt u de mogelijkheid uw TV en uw digitale satellietontvanger te bedienen met slechts een afstandsbediening.

U moet eerst uw afstandsbediening configureren aan de hand van de correcte TV-code voor het merk van uw TV. U kunt de code zelf instellen (zie sectie 9,1, "Het gebruik van de TV codetabel") of uw afstandsbediening de correcte code laten zoeken (zie sectie 9,2, "Code zoeken").

### 9.1 Het gebruik van de TV codetabel

- Zorg ervoor dat uw TV ingeschakeld is.
   Houd OK en TV samen ingedrukt,
- totdat de knop **TV** tweemaal knippert.
- Gebruik de numerieke toetsen om een TV-code van vier cijfers in te voeren voor het merk van uw TV (zie pagina 108).
   Als de code die u hebt ingevoerd correct is, knippert de TV-toets twee maal.
- I Druk op **TV** om te zien of u uw TV kunt uitschakelen.

Als uw TV niet reageert, herhaalt u stappen 1 tot 4 met iedere code vermeld voor uw merk. Indien geen van de codes uw TV bedienen, of als uw merk niet vermeld staat in de lijst, kunt u de volledige TV codetabel downloaden op de website van uw Digitale TV service provider, of de code zoekfunctie proberen die wordt beschreven in de volgende sectie.

### 9.2 Code zoekfunctie

- **1** Zorg ervoor dat uw TV ingeschakeld is.
- 2 Druk gelijktijdig op OK en TV en houd ze ingedrukt tot de TV toets twee maal knippert.
- 3 Gebruik de numerieke toetsen om 9 9 1 in te voeren. De TV toets knippert twee maal.
- Interpreter Interpreter Interpreter Interpreter Interpreter Interpreter Interpreter Interpreter International Interpreter Interpreter International Interpreter International International Interna
- Skicht de afstandsbediening naar uw TV en druk herhaaldelijk op CH + tot uw TV uitschakelt. (ledere maal u op CH + drukt, verzendt de afstandsbediening een POWER (TV uit) signaal via de volgende TV-code in de bibliotheek van de afstandsbediening.) Het is mogelijk dat u CH + herhaaldelijk moet indrukken (tot 150 maal ). De code zoekfunctie kan tot 15 minuten duren. Als u een code overslaat, kunt u in de vorige code(s) zoeken door op CH - te drukken. Vergeet niet de afstandsbediening naar uw televisietoestel te richten tijdens de code zoekfunctie.
- Zodra uw TV uitschakelt, drukt u op OK. De TV toets knippert twee maal om te bevestigen dat de TV code werd ingesteld. Zodra deze is ingesteld, kunt u de afstandsbediening schakelen om uw TV te bedienen door eerst op TV te drukken. Om terug te schakelen naar de bediening van uw digitale satellietontvanger drukt u op de knop STB O.

### Opmerking

De knoppen **TV** en **AV** worden standaard ingesteld om uw TV te bedienen. De knoppen **VOL +/-** en **MUTE** kunnen worden ingesteld om uw TV te besturen. Dit kun u doen door op **OK** en **VOL+** te drukken totdat de knop tweemaal knippert. Om uw digitale satellietontvanger opnieuw te bedienen, houdt u **OK** en **VOL-** ingedrukt totdat de knop tweemaal knippert.

### 9.3 Code uitknipperen

Zodra u de correcte code hebt gevonden, kunt u uw afstandsbediening gebruiken om een 'code uitknipperen' bewerking uit te voeren om te bepalen wat deze code is.

- Druk gelijktijdig op OK en TV en houd ze ingedrukt tot de TV toets twee maal knippert.
- 2 Gebruik de numerieke toetsen om 9 9 0 in te voeren. De TV toets knippert twee maal.
- 3 Druk op 1 en tel het aantal maal de TV toets knippert.
- 4 Druk op **2** en tel het aantal maal de toets knippert.
- 5 Druk op 3 en tel het aantal maal de toets knippert.
- Druk op 4 en tel het aantal maal de toets knippert. Nu hebt u de code van vier cijfers gevonden.

Indien, tijdens stap 3, 4, 5 of 6, de **TV** toets helemaal niet knippert, is het codecijfer 0.

7 Noteer de code in het batterijcompartiment van uw afstandsbediening voor een eventuele raadpleging in de toekomst.

# 10 Garantie en onderhoud

### Geachte klant,

Wij danken u voor uw aankoop van dit product. Om de garantie weer te geven die van toepassing is op uw digitale satellietontvanger verwijzen wij u naar de website van de Digitale TV service provider (zie pagina 36). Indien u geen toegang hebt tot een Internetverbinding kunt u contact opnemen met uw lokale verdeler.

# 11 Technische gegevens

Uw digitale satellietontvanger is conform met de Europese richtlijnen 95/47/EC en 2002/21/EC. Hij is ook conform met de volgende richtlijnen van de Europese Raad: 2006/95/EEC and 2004/108/EG.

### Tuner DVB-S2

- Invoerconnector:Type F vrouwelijk
- RF invoer: 950-2150 MHz, 75 Ω
  - 25 dBµV tot -65 dBµV
- DiSEqC<sup>™</sup> 1.1\*
- LNB stroom 13/18 V, 400 mA max
- Band schakelaar bediening 22 kHz
- DVB-S2

\* DiSEqC<sup>™</sup> is een handelsmerk van Eutelsat.

### **Ontvangst-demodulatie**

- Demodulatie: QPSK
- Symboolsnelheid: MCPC, SCPC 2-45 Msps
- Codesnelheid: 1/2 tot 7/8

### Videodecoder

- MPEG2 MP@ML (SD)
- MPEG2 MP@HL (HD)
- MPEG4 AVC MP@L3 (H264 SD)
- MPEG4 AVC MP@L4 (H264 HD)
- MPEG4 AVC HP@L4 (H264 HD)
- Videoformaat: 4:3 en 16:9
- Resolutie tot 1080i (1920x1080)
- Beeld processor

### Audiodecoder

- · CD ISO/IEC 13818-3 compatibel
- MPEG-1, layer I en II
- Dolby Digital AC3 downmixing
- Modus: Mono, stereo, joint stereo

### Applicatie systeembronnen

- Processor: STi7105 ST40, 32 bits RISC 450MHz, 700 MIPS
- DDRAM-CPU/Video: 256 MB

- Flash-geheugen: 32 MB
- EEPROM (geëmuleerd in Flash): 32 kB

### Connectiviteit

 TV SCART Uitvoer: CVBS of RGB/Snelle onderdrukking volume gecontroleerd geluid L/R,

Langzame onderdrukking uitgangen

- Analoge geluidsuitgang HiFi geluid L/R
- 1 x HDMI/HDCP
- 1 x S/PDIF digitaal geluid (Cinch)
- 1 x Smart card lezer Type ISO 7816 1-3

### Gegevensinvoer/uitvoer

- 2x USB2.0 Host
- Ethernetpoort 10/100BT basis T- Fysieke laag IEEE 802.3/802.3u

### Beveiliging

- MacroVision 7.1
- BGA chip voor Flash en chipset
- Flash compatibel met ACS-beveiliging
- · Chipset compatibel met ACS-beveiliging

### Voorpaneel

- 3 LED, 5 toetsen
- 16-digit VFD display
- IR-sensor

### Zijpaneel

• 1 x Smart card lezer

### Achterpaneel

- 2 x Type F vrouwelijk (SAT in)
- 1 x SCART voor TV
- 2 x Cinch
- 1 x USB2.0 "A" type
- 1 DC-uitgang
- 1 optische SPDIF
- 1 HDMI
- Ethernet

### Accessoires

- AC/DC adapter en netsnoer
- HDMI-kabel
- SCART-kabel\*
- · Afstandsbediening met batterijen
- Handleiding

### Overige

- Temperatuurbereik (°C) Bediening: +05°C tot +45°C Opslagruimte: -20°C tot +60°C
- Elektriciteitsnet: 198-276 V, 48-52 Hz
- Gewicht Product: 1,6 kg Inclusief verpakking: 2,6 kg
- Afmetingen: Product: 236 x 216 x 60,5 mm Verpakking: 360 x 290 x 100 mm

### Besturingssysteem

• OS21

### Lader

• DVB SSU beveiligde lader

### Voorwaardelijke toegang

Nagravision Mediaguard

### Middleware

- OpenTV core 2.0
- Canal Digitaal netwerk pakket

### EPG

• NAGRA gids

### G Opmerking

Mechanisch ontwerp en specificaties zijn onderhevig aan wijzigingen zonder voorafgaande kennisgeving

\*Niet in alle landen bijgeleverd

# 12 Veel gestelde vragen

Voor u contact opneemt met uw leverancier voor de oplossing van een probleem kunt u de onderstaande veel gestelde vragen doorlopen. Voor u de verbindingen van uw apparatuur controleert, moet u alle apparatuur loskoppelen van het elektriciteitsnet.

### Verbinding

De weergave op het scherm werkt maar er is geen ontvangst Controleer de installatie

### Fluctuerende ontvangst

Controleer alle verbindingen en kabels

### Beeld is niet scherp en de tekst op het scherm is moeilijk leesbaar

- Raadpleeg de handleiding van uw TV
- Gebruik de HDMI-kabel die wordt meegeleverd met uw digitale satellietontvanger

### Set-up

# Stand-by lampje op het voorpaneel licht niet op

- Controleer of de wisselstroomadapter correct verbonden is. Ontkoppel dit snoer en verbind het opnieuw om zeker te zijn dat het correct aangebracht is
- Controleer of het systeem van stroom wordt voorzien via het stopcontact

# De afstandsbediening bedient uw digitale satellietontvanger niet

- Controleer of uw digitale satellietontvanger ingeschakeld is
- Zorg ervoor dat u uw afstandsbediening richt naar het voorpaneel van uw digitale satellietontvanger
- Controleer de batterijen in uw afstandsbediening

### U kunt niet alle kanalen vinden die volgens u beschikbaar zijn

Probeer uw digitale satellietontvanger opnieuw

af te stemmen pagina 26. Indien er nog steeds een aantal kanalen ontbreken, kunt u telefonisch contact opnemen met uw Digitale TV leverancier.

# Een aantal radiozenders worden niet altijd ontvangen

Deze diensten worden niet 26 uur per dag uitgezonden en kunnen soms onbeschikbaar zijn. Dit is geen fout.

### Installatie

### Geen geluid of beeld maar het voorpaneel stand-by lampje licht blauw op

- Controleer alle aansluitingen
- Druk eenmaal of tweemaal op de knop Stand-by (STB) () van uw fstandsbediening

### Het beeld op bepaalde kanalen is uitgerekt of samengedrukt

Controleer de instellingen van het TV-scherm van uw digitale satellietontvanger (zie pagina 25). Als u een breedbeeld TV hebt, moet u eventueel ook de instellingen van uw TV controleren. Raadpleeg de handleiding van uw TV voor meer informatie.

### **PIN-code**

### U bent uw PIN-code vergeten

Herstel uw digitale satellietontvanger naar de fabrieksinstellingen (zie pagina 28). Hierdoor wordt uw PIN-code herstelt naar de standaardwaarde.

### G Opmerking

Indien geen van de bovenstaande suggesties werken, kunt u proberen uw digitale satellietontvanger uit te schakelen en opnieuw in te schakelen. Als dit niet werkt, kunt u contact opnemen met uw lokale verdeler of uw Digitale TV leverancier. Probeer nooit uw digitale satellietontvanger zelf te repareren.

# 13 Inhoudsopgave

### Α

Afstandsbediening Batterijen invoegen, 11

### $\mathbf{F}$

Favorietenlijsten Een kanaal toevoegen aan een favorietenlijst, 23 Een favorietenlijst aanmaken, 22 Een favorietenlijst verwijderen, 22 De inhoud van de favorietenlijst bewerken, 85 De naam van een favorietenlijst wijzigen, 23

### Н

Het gebruik van het zendervaandel, 16 Het volume aanpassen, 16

### I.

In- en uitschakelen, 16 Installeren Eerste installatie, 14

### S

Schakelen tussen kanalen, 16 Smart card Invoegen, 11

### U

Uw digitale satellietontvanger aanpassen, 22 Uw smart card invoegen, 11

### V

Verbinden Met TV en VCR, 12 Enkel met TV, 12

### Ζ

Zendervaandel, 16

# Contactinformatie

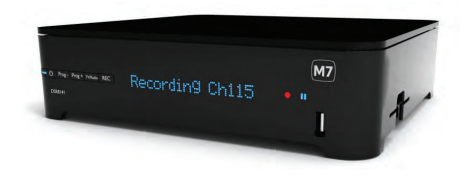

DSR8141/22 Serienummer:

| Leverancier                 | Website              |
|-----------------------------|----------------------|
| canal <mark>digitaal</mark> | www.canaldigitaal.nl |
| VLAANDEREN<br>DIGITAAL      | www.tv-vlaanderen.be |
| <b>TéléSAT</b>              | www.telesat.be       |
| ******                      | www.telesat.lu       |

# TV codes

**NL** : Indien het merk van uw TV hier niet wordt vermeld, kunt u de website van uw Digitale TV leverancier raadplegen om de volledige TVcodetabel te downloaden. Zie page 36 voor het adres van de website van uw leverancier.

**FR** : Si la marque de votre téléviseur n'est pas répertoriée ci-dessous, rendez vous sur le site Web de votre fournisseur de services de TV numérique pour télécharger le tableau de codes TV complet. Reportez-vous à la **page 72** pour obtenr l'adresse du site Web de votre fournisseur de services.

**EN**: If your TV brand is not listed here, please visit your Digital TV service provider's website to download the complete TV code table. See **page 102 for your service provider's website** address.

| Acer              | 1339                                 | 1509                                 | 1644                                 |                                      |                                      |
|-------------------|--------------------------------------|--------------------------------------|--------------------------------------|--------------------------------------|--------------------------------------|
| Aiwa              | 0701                                 | 1913                                 | 1916                                 | 1908                                 | 1505                                 |
| Akai              | 0361<br>0433<br>0218<br>0602<br>0631 | 1326<br>0195<br>0714<br>0556<br>0216 | 1208<br>0508<br>0163<br>0548<br>0264 | 0371<br>0009<br>0516<br>0480<br>0178 | 0037<br>0072<br>0715<br>0217<br>0377 |
|                   | 0606<br>0812                         | 1037<br>1259                         | 1908<br>1248                         | 0473<br>1935                         | 0648<br>1865                         |
| Aristona          | 0556                                 | 0037                                 |                                      |                                      |                                      |
| Audiosonic        | 0009<br>0109<br>0217<br>0428         | 0037<br>2050<br>0370<br>1983         | 0374<br>0714<br>0264                 | 0556<br>0715<br>0218                 | 1800<br>2104<br>0486                 |
| Bang &<br>Olufsen | 0620                                 | 0087                                 | 0275                                 |                                      |                                      |

| Beko       | 0714 | 0508  | 0486 | 0715 | 0037 |
|------------|------|-------|------|------|------|
|            | 0418 | 0428  | 0370 | 1800 | 0556 |
|            | 0606 | 0808  | 1652 |      |      |
|            |      |       |      |      |      |
| BenQ       | 1212 | 1562  | 1574 | 1032 |      |
| Blaupunkt  | 0195 | 0535  | 0200 | 0327 | 0455 |
| Biaapainte | 0170 | 0036  | 0200 | 0017 | 0100 |
|            |      |       |      |      |      |
| Daewoo     | 0634 | 1849  | 2098 | 1203 | 0661 |
|            | 0037 | 0451  | 0374 | 1909 | 0556 |
|            | 0009 | 0216  | 0218 | 0217 | 1902 |
|            | 1908 | 0880  | 0178 | 0876 | 1612 |
|            | 0865 | 0698  | 0714 | 0706 | 2275 |
|            | 2037 |       |      |      |      |
| Demuer     | 1224 | 0027  | 0557 | 0/0/ | 1100 |
| Denver     | 0507 | 10037 | 0000 | 1000 | 1187 |
|            | 1700 | 1788  | 1634 | 1820 | 2050 |
|            | 1709 | 2139  | 2172 | 2197 | 2245 |
| D-Vision   | 0037 | 1982  | 0556 |      |      |
| Finlux     | 0105 | 0104  | 0037 | 0556 | 0714 |
|            | 0346 | 1163  | 0217 | 0072 | 0361 |
|            | 0163 | 0516  | 0715 | 0070 | 0087 |
|            | 0630 | 0631  | 0492 | 0480 | 1556 |
|            | 0629 | 0473  | 0418 | 0606 | 0621 |
|            | 1202 | 0808  | 1248 |      |      |
|            |      |       |      |      |      |
| Fujitsu    | 1666 | 1298  | 1259 | 1248 | 13/3 |
| Siemens    | 1163 | 0808  | 2174 |      |      |
| Funai      | 1817 | 1394  | 1037 | 1666 | 0668 |
|            | 0264 | 0294  | 0412 | 1505 | 1913 |
|            | 0714 |       |      |      |      |
|            |      |       |      |      |      |
| Grundig    | 0195 | 0508  | 1223 | 0535 | 1645 |
|            | 1582 | 0070  | 1037 | 0487 | 0037 |
|            | 0443 | 0706  | 0422 | 0556 | 0587 |
|            | 0009 | 0036  | 0370 | 1935 | 1908 |
|            | 0630 | 1916  | 0178 | 1376 | 1800 |
|            | 0343 | 1981  | 1163 | 1869 | 2053 |
|            | 2239 | 2195  | 1259 | 2125 |      |
| Hannspree  | 1351 | 1613  | 1776 | 2027 | 2214 |

| Hisense  | 1363 1556 2098 2037      | Metz       | 1533 0746 0388 0447 0367 |
|----------|--------------------------|------------|--------------------------|
|          |                          |            | 0087 1163 0195 0535 0037 |
| Hitachi  | 1576 1772 0576 0578 0719 |            | 0556 0587 0275 0668 1037 |
|          | 0225 0349 0744 0556 0361 |            | 1                        |
|          | 1037 1484 0441 1645 0044 | Mitsubishi | 0108 0512 0037 0087 0036 |
|          | 1163 0634 0473 0036 0563 |            | 0535 0556 1208 1037 0868 |
|          | 0163 0343 2214 0196 1194 |            |                          |
|          | 0037 0797 0777 0480 0516 | MTlogic    | 0714 0037 2050           |
|          | 0072 0109 0548 0178 0105 |            |                          |
|          | 0492 0512 0629 0877 0217 | Nokia      | 0361 0163 0480 0349 0548 |
|          | 2279                     |            | 0492 0473 1208 0374 0631 |
|          |                          |            | 0606 0346 0320 0610 0109 |
| Hvundai  | 0037 0556 0706 2139 1326 |            |                          |
|          | 2058 1294 0876 1281 1468 | Nordmende  | 0109 0501 0287 0196 0560 |
|          | 1556 1532 1612 1376 1606 |            | 0343 0195 0037 0556 0335 |
|          | 1694 0778                |            | 0163 1259 1248 0714 2001 |
|          |                          |            | 1413 0443 2007 1163      |
| IVC      | 0653 1818 1153 0606 1653 |            |                          |
| ,        | 0371 0731 0683 0036 0192 | Orion      | 2007 2032 2005 0037 0443 |
|          | 0218 0418 0093 0650      |            | 0355 0714 0235 2108 0556 |
|          |                          |            | 0294 0320 0011 0009 0321 |
| Lenco    | 0009 1812 0037 0163 0374 |            | 0264 0412 0516 0544 1916 |
|          | 0556 0104 0587 1037 1983 |            | 1908 0880 2001           |
|          | 1376                     |            |                          |
|          |                          | Panasonic  | 0650 1636 1650 0226 1310 |
| LG       | 1423 0178 0037 0370 1768 |            | 0361 0853 0367 0516 0037 |
|          | 0377 0009 0556 0714 0001 |            | 0556 0163 0548 0001 1335 |
|          | 0217 0216 0290 0163 0606 |            |                          |
|          | 0109 0698 0715 0823 0829 | Philips    | 0556 0037 1744 0772 1246 |
|          | 1556 1191 0247 0361 1681 |            | 1304 0195 0087 0760 0343 |
|          | 1539                     |            | 0595 0374 0009 0200 0361 |
|          | 1                        |            | 1521                     |
| Loewe    | 0512 0633 1884 0790 1836 |            | 1                        |
|          | 0037 0556 0370 0087 0292 | Pioneer    | 1260 0760 1457 0037 0556 |
|          | 0362 0516                |            | 0428 0370 0343 0361 0109 |
|          |                          |            | 0163 0287 0486 0512      |
| Marquant | 2056                     |            | 1                        |
|          |                          | Proline    | 0037 0178 1545 0556 0625 |
| Medion   | 0714 0808 0037 0668 0556 |            | 2104 0634 0630 0321 0072 |
|          | 0512 0698 1908 1037 1437 |            | 0621 1376 1513 1037 1531 |
|          | 1900 1248 1259 0245 1202 | L          |                          |
|          | 0631 0880 1916 1166 1556 |            |                          |
|          | 1163 2001 2279 1645      |            |                          |
| L        |                          |            |                          |

|           | U                        |            |                          |
|-----------|--------------------------|------------|--------------------------|
| Prosonic  | 0037 0556 0370 1865 0374 | SEG        | 1037 0037 1163 0556 1437 |
|           | 0880 0371 0668 1376 2139 |            | 0668 0217 0487 0009 0349 |
|           | 0714 0451 1820 0216 1890 |            | 0163 0264 0634 0036 0247 |
|           | 2001 1324 1770 0217 1556 |            | 0362 0216 0361 0218 1909 |
|           | 2104 1709 1614 2090 0606 |            | 0451 2061                |
|           | 1507 2245 2197 2032 1787 |            |                          |
|           | 2125                     | Sharp      | 0093 1393 2214 0036 0491 |
|           | 2125                     | Jiarp      | 0919 1919 0294 0452 0254 |
| Bustash   | 0027 0554 0217 0009 0247 |            | 0516 1817 0274 0653 0256 |
| Frotech   | 037 0356 0217 0007 0247  |            | 0518 0200                |
|           | 0349 0264 0418 0668 0282 | <b>C</b>   | 0405 0535 0300 0337 003/ |
|           | 0361 0163 0486 1037      | Siemens    | 0195 0535 0200 0327 0036 |
|           |                          |            | 0037 0556 0361           |
| Provision | 003/ 0556 103/ 0/14 1324 |            |                          |
|           | 1531                     | Sony       | 1505 1825 1651 1010 0011 |
|           |                          |            | 1685 0036 0037 0556 0093 |
| Saba      | 0625 1166 0109 0560 0343 |            | 0170 0074                |
|           | 0287 0087 0163 0501 0516 |            |                          |
|           | 0361 0498 0196 0335 0548 | Tatung     | 1720 0621 0037 1248 1556 |
|           | 0650 0714 1588           |            | 1056 0556 0072 0516 0217 |
|           |                          |            | 0011 0629 1908 1259 1191 |
| Salora    | 0290 0349 0163 0361 0516 |            | 1719 1324                |
|           | 0548 1208 0480 0621 0037 |            |                          |
|           | 0631 1166 1556 0778 1202 | Telefunken | 0625 0560 0074 0109 0343 |
|           | 2125                     |            | 0498 0262 0501 0287 0335 |
|           |                          |            | 0073 0196 0037 0556 0486 |
| Samsung   | 0812 0618 0587 0556 0060 |            | 0714 1556 0346 0821      |
|           | 1235 0009 0037 0217 0370 |            |                          |
|           | 0072 0766 0814 0264 0216 | Thomson    | 0625 0560 0343 0287 0109 |
|           | 0290 0163                |            | 0501 0335 0196 0037 0556 |
|           |                          |            | 0320 0349 0216 0361 1588 |
| Sanyo     | 1208 0036 0292 0011 0370 |            | 2128                     |
|           | 0072 0216 0217 0104 0009 |            |                          |
|           | 0544 0163 0037 0108 0556 | Toshiba    | 1508 0508 0714 1656 2060 |
|           | 0486 0735 0170 1649 1037 |            | 1935 0070 1164 1582 1704 |
|           | 1163                     |            | 0217 0109 0195 0618 1916 |
|           |                          |            | 1908 0009 0698 0037 0736 |
| Schneider | 0037 0556 0544 0349 0394 |            | 1556 0650 1037           |
|           | 0352 0550 0343 0217 0247 |            |                          |
|           | 0371 0361 0218 0668 1037 | Vestel     | 1037 1163 0556 0037 0668 |
|           | 0163 0648 0714 0451 1909 |            | 0361 0163 0217           |
|           | 1908 1982 1916 0070 1617 |            |                          |
|           | 1554 1324 2128           |            |                          |
|           | 1330 1327 2120           |            |                          |

© 2010 Pace All rights reserved. Document order number: 502-3062001